# Dell<sup>™</sup> Vostro<sup>™</sup> A100/A180

. คู่มือการตั้งค่าและการค้นหาแบบเร็ว

คู่มือนี้กล่าวถึงคุณสมบัติโดยรวม ข้อมูลทางเทคนิค การตั้งค่าด่วน ซอฟต์แวร์ และข้อมูลการแก้ไขปัญหาสำหรับคอมพิวเตอร์ของคุณ สอบถามข้อมูลเพิ่มเติมเกี่ยวกับระบบปฏิบัติการ อุปกรณ์และเทคโนโลยีต่าง ๆ ได้จาก คู่มือ ด*้านเทคโนโลยีจาก Dell* ที่ support.dell.com

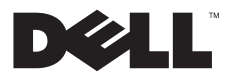

# หมายเหตุ ข้อสังเกต และข้อควรระวัง

U

หมายเหตุ : 'หมายเหตุ' จะระบุถึงข้อมูลที่สำคัญที่จะช่วยให้คุณใช้งานคอมพิวเตอร์ได้มีประสิทธิภาพยิ่งขึ้น

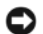

ข้อสังเกต : 'ข้อสังเกต' จะชี้ถึงความเสียหายของฮาร์ดแวร์หรือการสูญเสียข้อมูลที่อาจเกิดขึ้นได้ และจะบอกให้คุณทราบถึงวิชีป้องกันปัญหา

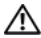

ข้อควรระวัง : 'ข้อควรระวัง' จะระบุถึงความเสี่ยงต่อความเสียหายของทรัพย์สิน การบาดเจ็บ หรือการเสียชีวิต

ถ้าคุณซื้อคอมพิวเตอร์ Dell™ รุ่น n Series การอ้างอิงใด ๆ ในเอกสารนี้ที่เกี่ยวกับระบบปฏิบัติการ Microsoft<sup>®</sup> Windows<sup>®</sup> จะไม่สามารถใช้ได้

#### ข้อสังเกตผลิตภัณฑ์ Macrovision

ผลิตภัณฑ์นี้ใช้เทคโนโลยีป้องกันการละเมิดสิขสิทรี่ที่ได้รับการคุ้มครองโดยการถือสิทธิ์แกรรมวิธีกาะบวนการไหม่ตาม สิทธิบัตรของประเทศสหรัฐอเมริกาและทรัพย์สินทางปัญญาอื่นๆ ของ Macrovision Corporation และเจ้าของสิขสิทธิ์อื่นๆ ทั้งนี้ การไข้เทคโนโลยีป้องกันการละเมิดสิขสิทธิ์นี้ต้องได้รับอนุญาตจาก Macrovision Corporation และต้องไข้งานภายในที่ทักอาดัยและไม่มีการเผยแพร่ต่อสาขารณะเท่านั้น เว้นแต่จะได้รับอนุญาตจาก Macrovision Charporation

ข้อมูลในเอกสารฉบับนี้อาจเปลี่ยนแปลงได้โดยไม่จำเป็นต้องแจ้งให้ทราบล่วงหน้า © 2008 Dell Inc. สงวน ลิข สิทธิ์

ห้ามทำข้าเอกสารข้อมูลเหล่านี้โดยเด็ดขาดไม่ว่าด้วยวิชีการใด ๆ หากมิได้รับอนุญาตอย่างเป็นลายลักษณ์อักษรจาก Dell Inc.

เครื่องหมายการค้าอื่นๆ และชื่อทางการค้าที่ไข้ในอกสารนี้ จะไข้เพื่ออ้างถึงองค์กรที่เป็นเจ้าของเครื่องหมายการค้าและชื่อทางการค้านั้น หรือเพื่ออ้างถึงผลิตภัณฑ์ขององค์กรเหล่านั้น Dell Inc. ไม่มีผลประโยชน์ในกรรมสิทชิโด ๆ สำหรับเครื่องหมายการค้าหรือชื่อทางการคำที่ไม่ไช่ของบริษัท

#### รุ่น DCMTLF

กรกฎาคม 2008 P/N Y789H การแก้ไข A00

เครื่องหมายการค้าที่เริ่มแอกสารนี้: Del/ไอโก้ DELL, Vostro และ MediaDirect เป็นเครื่องหมายการค้าของ Dell Inc.; Bluetoothเป็นเครื่องหมายการค้าจตาะเบียนของ Bluetooth SIG, Inc. รึ่งอำจังโดย Dell ภายโศการอนุบาลตั้งซ์, Intel, Pentium, Core และ Celeron เป็นเครื่องหมายการค้าจตาะเบียนของ Intel เป็นเครื่องหมายการค้าของ Blu-ray Disc Association; Microsoft, Windows, Windows Vista และไอโก้ปูนเว็มไข้งาน Windows Vista เป็นเครื่องหมายการค้าจตาะเบียนของ Microsoft Corporation ในเหร็ฐฯ และหรือประเทศอื่น.

# สารบัญ

| สา  | ารบัญ .   |               | •   |       | •    |      | •  | •   | •   | • | • | • | • | • | • | • | 3  |
|-----|-----------|---------------|-----|-------|------|------|----|-----|-----|---|---|---|---|---|---|---|----|
| เกื | ียวกับค   | อมา์          | พิว | เตเ   | อร์  |      |    |     | •   |   | • |   |   | • |   |   | 7  |
|     | ด้านหน้า  |               |     |       |      |      | •  | •   |     |   | • | • |   |   |   |   | 7  |
|     | ด้านหลัง  |               | •   |       |      |      | •  | •   | •   | • | • | • | • | • | • | • | 8  |
|     | ช่องต่อแเ | มงด้า         | นห  | เล้ง. |      |      |    |     |     |   |   |   |   |   |   |   | 9  |
|     | Vos       | tro           | A   | L00   | ).   |      |    |     |     |   |   |   |   |   |   |   | 9  |
|     | Vos       | tro           | A   | 180   | ).   |      |    |     | •   |   | • | • |   | • | • |   | 10 |
| ก′  | ารติดตั้ง | คอง           | มพิ | วเ    | ตอ   | ŝ    | •  |     |     |   |   |   |   |   |   |   | 11 |
|     | การติดตั้ | งด่ว <b>น</b> |     |       |      |      | •  |     | •   |   | • |   |   | • |   |   | 11 |
|     | การติดตั้ | งคอม          | พิว | เตอ   | าร์ใ | นสุ่ | ำป | ดที | ່ຳນ |   |   |   |   |   |   |   | 14 |

| 15                   |
|----------------------|
| 15                   |
| 16                   |
| 16                   |
| 17                   |
| 29                   |
|                      |
| 29                   |
| 29<br>29             |
| 29<br>29<br>29       |
| 29<br>29<br>29<br>32 |
|                      |

สารบัญ

| การตรวจสอบคันหาสาเหตุและแก้ไข       |    |  |  |
|-------------------------------------|----|--|--|
| ปัญหาซอฟด์แวร์และฮาร์ดแวร์          | 39 |  |  |
| Dell Diagnostics                    | 40 |  |  |
|                                     |    |  |  |
| คำแนะนำในการแก้ไขปัญหา              | 42 |  |  |
| ปัญหาเกี่ยวกับระบบไฟฟ้า             | 42 |  |  |
| ปัญหาเกี่ยวกับหน่วยความจำ           | 43 |  |  |
| ปัญหาเกี่ยวกับการค้างและซอฟด์แวร์   | 44 |  |  |
| บริการ Dell Technical Update        | 46 |  |  |
| การติดตั้งซอฟต์แวร์อีกครั้ง         | 47 |  |  |
| ใดรเวอร์                            | 47 |  |  |
| การระบุไดรเวอร์                     | 47 |  |  |
| การติดตั้งไดร์เวอร์และยุทิลิตี้ใหม่ | 47 |  |  |
| 4                                   | ., |  |  |

| การใช้ฟังก์ชั่น Microsoft <sup>®</sup> Windows <sup>®</sup> |    |
|-------------------------------------------------------------|----|
| การคืนค่าระบบ                                               | 50 |
| การใช้ Dell ™                                               |    |
| Factory Image Restore                                       | 51 |
| การใช้แผ่นระบบปฏิบัติการ                                    | 52 |
| การค้นหาข้อมูล                                              | 55 |
| การขอรับความช่วยเหลือ                                       | 59 |
| การขอรับความช่วยเหลือ                                       | 59 |
| ฝ่ายสนับสนุนด้านเทคนิคและฝ่ายบริการลูกค้า                   | 60 |
| บริการออนไลน์                                               | 60 |
| บริการ AutoTech                                             | 61 |
| บริการข้อมูลสถานะการสั่งซื้ออัตโนมัติ                       | 61 |
| ปัญหาเกี่ยวกับสินค้าที่คุณสั่งซื้อ                          | 61 |
| ข้อมูลผลิตภัณฑ์                                             | 61 |

| ดัทนี 65                                                     |   |
|--------------------------------------------------------------|---|
| การติดต่อกับ Dell 64                                         | ŀ |
| ก่อนโทรศัพท์ดิดต่อกับ Dell 62                                |   |
| 11791และคาแหยบขวมการของแขงตาม<br>ใบรับประกันหรือขอคืนเงิน 61 | - |
| การดื่นสินด้าเพื่อขอรับการซ่อมแซมตาม                         |   |

สารบัญ

#### เกี่ยวกับคอมพิวเตอร์

# เกี่ยวกับคอมพิวเตอร์

# ด้านหน้า

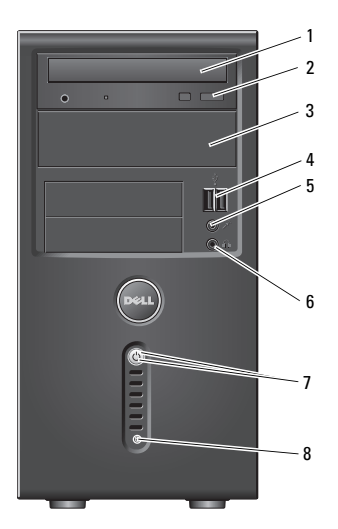

- 1 ออพติคอลไดร์ฟ
- 3 ช่องไดร์ฟออพติคอลเสริม
- 5 ช่องต่อไมโครโฟน
- ปุ่มเปิด/ปิด
   ไฟแสดงการเปิดปิดเครื่อง

- 2 ปุ่มเลือนถาดออกของออพติคอลไดร์ฟ
- 4 ช่องต่อ USB 2.0 (2)
- 6 ช่องต่อชุดหูฟัง

8

ไฟแสดงการทำงานของไดร์ฟ

# ด้านหลัง

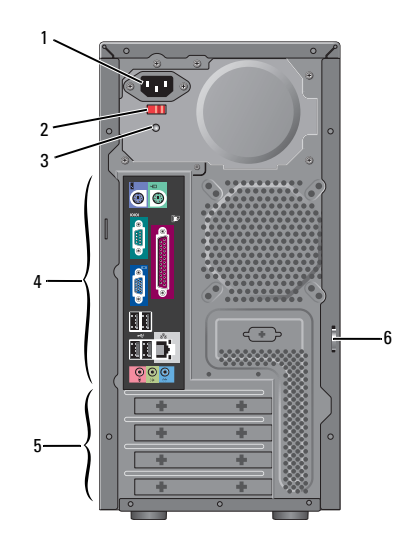

- 1
   ช่องต่อระบบไฟ
   2
   สวิตช์กำหนดแรงตันไฟ (พังก์ชันเสริม)

   3
   ไฟแสดงการทำงานชุดจ่ายไฟ
   4
   ช่องต่อด้านหลัง
- 5 ช่องเสียบการ์ดเสริม 6 แหวนล็อค

หมายเหตุ : ช่องต่ออนุกรมและขนาดมีจัดให้เฉพาะรุ่น Vostro™ A180

#### เกี่ยวกับคอมพิวเตอร์

# ช่องต่อแผงด้านหลัง

### Vostro A100

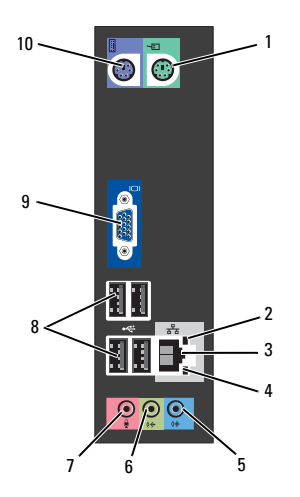

- ท่องต่อเมาส์ 1 2
- 3 ช่องต่อการ์ดเครือข่าย
- ช่องต่อ line-in 5
- ช่องต่อไมโครโฟน 7
- ช่องต่อวิดีโอ VGA 9

- ไฟแสดงความสมบูรณ์ของการเชื่อมต่อ
- 4 ไฟแสดงการทำงานเครือข่าย
- 6 ช่องต่อ line-out ด้านหน้า
- ช่องต่อ USB 2.0 (4) 8
  - ช่องต่อคีย์บอร์ด 10

# Vostro A180

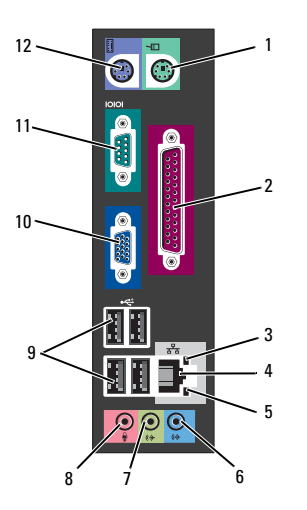

| 1  | ช่องต่อเมาส์                         | 2  | ช่องต่อขนาน           |
|----|--------------------------------------|----|-----------------------|
| 3  | ไฟแสดงการทำงานเครือข่าย              | 4  | ช่องต่อการ์ดเครือข่าย |
| 5  | ไฟแสดงความสมบูรณ์ของ<br>การเชื่อมต่อ | 6  | ช่องต่อ line-in       |
| 7  | ช่องต่อ line-out ด้านหน้า            | 8  | ช่องต่อไมโครโฟน       |
| 9  | ซ่องต่อ USB 2.0 (4)                  | 10 | ช่องต่อวิดีโอ VGA     |
| 11 | ช่องต่ออนุกรม                        | 12 | ช่องต่อคีย์บอร์ด      |

#### การติดตั้งคอมพิวเตอร์

# การติดตั้งคอมพิวเตอร์

# การติดตั้งด่วน

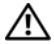

ข้อควรระวัง : ก่อนที่จะเริ่มทำขั้นตอนใด ๆ ในส่วนนี้ ให้ปฏิบัติตามคำแนะนำด้านความปลอดภัยที่จัดส่งแนบมา พร้อมกับคอมพิวเตอร์ของคูณ

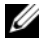

หมายเหตุ : คอมพิวเตอร์ของคุณอาจไม่มีอุปกรณ์บางรายการ ถ้าคุณไม่ได้ทำการสั่งซื้อไว้

 ต่อมอนิเตอร์โดยใช้สายต่อไปนี้ : สายหัวต่อตัว Y คู่สำหรับมอนิเตอร์ สาย DVI สีขาว หรือสาย VGA สีน้ำเงิน

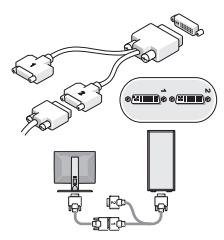

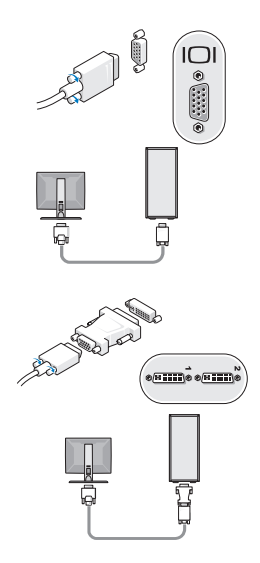

#### การติดตั้งคอมพิวเตอร์

2 ต่ออุปกรณ์ USB เช่น คีย์บอร์ดหรือเมาส์

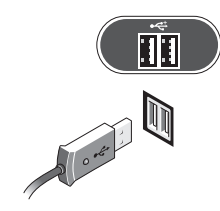

3 ต่อสายเครือข่าย

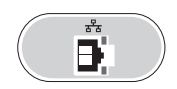

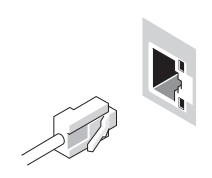

4 ต่อโมเด็ม

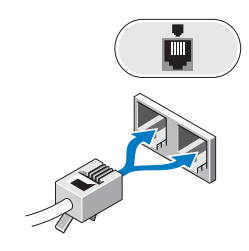

5 ต่อโมเด็ม

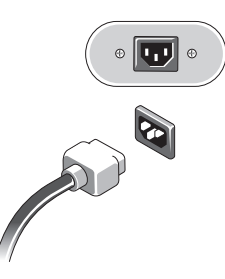

#### การติดตั้งคอมพิวเตอร์

6 กดปุ่มเปิด/ปิดเครื่องที่จอมอนิเตอร์และคอมพิวเตอร์

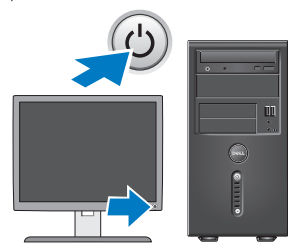

7 เชื่อมต่อกับเครือข่ายของคุณ

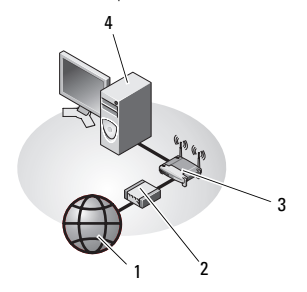

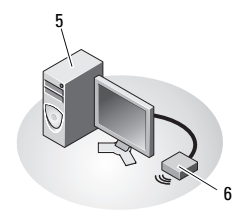

- 1 บริการอินเทอร์เน็ต
- 3 เราเตอร์ไร้สาย
- 5 คอมพิวเตอร์เดสก์ท็อปที่มี การ์ดเครือข่ายไร้สายแบบ USB
- 2 สายเคเบิลหรือโมเด็ม DSL
- 4 คอมพิวเตอร์เดสก์ท็อปที่มีการ์ด เครือข่าย
- 6 การ์ดเครือข่ายไร้สายแบบ USB

# การติดตั้งคอมพิวเตอร์ในตู้ปิดทึบ

การดิดตั้งคอมพิวเตอร์ในดู้ปัดทีบอาจทำให้อากาศถ่ายเทอย่างจำกัดและ ส่งผลต่อปวะสิทธิภาพการทำงานของคอมพิวเตอร์ เนื่องจากอาจทำให้เครื่องร้อนเกินไปปฏิบัติตามคำแนะนำเบืองต้นในด้านล่างนี เมื่อทำการดิดตั้งคอมพิวเตอร์ในดู้ปัดทีบ

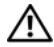

ข้อควรระวัง : ก่อนติดตั้งคอมพิวเตอร์ในสู้ปัดทีบ ให้อ่านคำแนะนำด้านความปลอดภัยที่ให้มาพร้อมกับ คอมพิวเตอร์ของคุณ

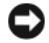

ข้อสังเกต : ข้อกำหนดอุณหภูมิสำหรับการใช้งานที่ระบุอยู่ในเอกสาร ฉบับนี้จะแสดงระดับอุณหภูมิสูงสุดสำหรับการใช้งาน และยังต้องพิจารณาในเรื่องระดับอุณหภูมิห้องเมื่อทำการดิดตั้ง คอมพิวเตอร์ในผู้ปัตทึบด้วย เช่น หากอุณหภูมิแวดล้อมเท่ากับ 25°C (77°F) (ตามข้อมูลทางเทคนิคของคอมพิวเตอร์) คุณจะมีช่วงอุณหภูมิท่ากับ 5° ถึง 10°C (9° ถึง 18°F) ก่อนถึงขีดจำกัดอุณหภูมิสูงสุดสำหรับเครื่องคอมพิวเตอร์ สำหรับรายละเอียดเกี่ยวกับข้อกำหนดต่าง ๆ ของคอมพิวเตอร์ กรุณๆ "ข้อมูลทางเทคนิค" จากหน้า 17

 ทิ้งช่วงไว้ 10.2 ซม. (4 นิ้ว) เป็นอย่างน้อยรอบคอมพิวเตอร์ เพื่อให้อากาศไหลเวียนได้อย่างเพียงพอ  หากคุณวางคอมพิวเตอร์ไว้ในสู่ที่มีฝาปิต ฝาตู้จะต้องสามารถถ่ายเทอากาศจากทางด้านหน้าและด้านหลัง ของสู่ได้ไม่ต่ำกว่า 30%

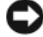

ข้อสังเกต : ห้ามติดตั้งคอมพิวเตอร์ในคู่ปิดทีบที่ไม่ยอมให้อากาศ ถ่ายเทได้การที่อากาศถ่ายเทอย่างจำกัดมีผลต่อประสิทธิภาพการ ทำงานของคอมพิวเตอร์ เนื่องจากอาจทำให้เครื่องร้อนเกินไป

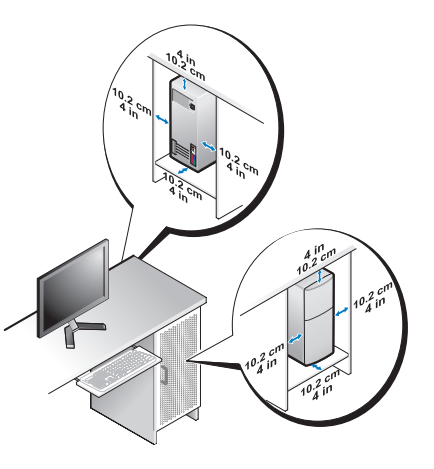

 หากติดตั้งคอมพิวเตอร์ไว้ที่มุมห้องบนโต๊ะ หรือได้เต๊ะ ให้เว้นระยะไว้อย่างน้อย 5.1 ซม. (2 นิ้ว) จากด้านหลังของคอมพิวเตอร์กับผนังเพื่อให้อากาศไหลเวียนได้

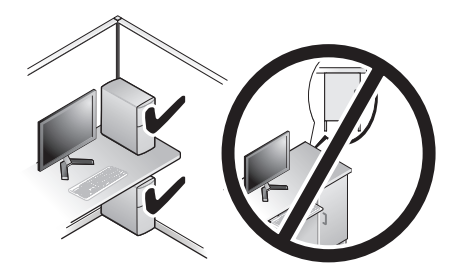

# การเชื่อมต่ออินเทอร์เน็ต

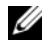

หมายเหตุ : ข้อเสนอของผู้ให้บริการอินเทอร์เน็ต (ISP) อาจแตกต่างกันออกไปในแต่ละประเทศ

สำหรับการเชื่อมต่ออินเทอร์เน็ต คุณจำเป็นต้องมีไมเด็มหรือการเชื่อมต่อเครือข่าย และผู้ให้บริการอินเทอร์เน็ต (ISP) ถ้าคุณใช้การเชื่อมต่อผ่านสายโทรศัพท์ (Dial-Up)ให้ต่อสายไทรศัพท์เข้ากับช่องต่อโมเด็มที่อยู่บนคอมพิวเตอร์ของคุณ และช่องเสียบสายไทรศัพท์ที่ผนังก่อนที่จะตั้งค่าการเชื่อมต่ออินเทอร์เน็ต ถ้าคุณใช้การเชื่อมต่อ DSL หรือการเชื่อมต่อผ่านเคเบิลโมเต็ม/ การเชื่อมต่อด้วยไมเต็มผ่านดาวเทียม ให้ติดต่อกับ ISP หรือผู้ให้บริการโทรศัพท์มือถือของคุณเพื่อขอคำแนะนำในการติดตั้ง

# การตั้งค่าการเชื่อมต่ออินเทอร์เน็ต

เมือต้องการตั้งค่าการเชื่อมต่ออินเทอร์เน็ตโดยใช้ทางลัดบนเดสก์ท็อปของ ISP :

- บันทึกและปิดไฟล์ต่าง ๆ ที่เปิดค้างไว้ และออกจากโปรแกรมที่เปิดใช้งานอยู่
- อับเบิลคลิกที่ไอคอน ของ ISP บนเดสก์ท็อปของ Microsoft<sup>®</sup> Windows<sup>®</sup>
- 3 ทำตามคำแนะนำบนหน้าจอเพื่อให้การตั้งค่าดังกล่าวเสร็จสมบูรณ์

ถ้าไม่มีใอคอนของ ISP อยู่บนเดสก์ท็อปของคุณ หรือถ้าคุณต้องการตั้งค่าการเชื่อมต่ออินเทอร์เน็ตของ ISP อื่นๆ ให้ปฏิบัติตามขั้นตอนในเนื้อหาด้านล่าง

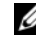

หมายเหตุ : หากไม่สามารถเชื่อมต่ออินเทอร์เน็ตได้ ดูใน ดู*มือเทคโนโลยี Dell* จากฮาร์ดดิสก์หรือจากเว็บไซต์ให้บริการของ Dell ที **support.dell.com** หากเชื่อมต่อ ได้ก่อนหน้านี้ แสดงว่า ISP อาจมีปัญหาการให้บริการชั่วคราว กรุณาติดต่อ ISP ของคุณเพื่อตรวจสอบสถานะการบริการ หรือลองเชื่อมต่ออีกครั้งในภายหลัง

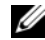

หมายเหตุ : เตรียมข้อมูลของ ISP ให้พร้อม หากคุณไม่มี ISP ให้ดูตัวช่วยสร้างการ **Connect to the Internet** (เชื่อมต่ออินเทอร์เน็ต)

# ระบบปฏิบัติการ Microsoft<sup>®</sup> Windows Vista<sup>®</sup>

- บันทึกและปิดไฟล์ต่างๆ ที่เปิดค้างไว้ และออกจากโปรแกรมที่เปิดใช้งานอยู่
- 2 คลิกที่ปุ่ม Start (เริ่ม) ของ Windows Vista Control Panel (แผงควบคุม)
- 3 จาก Network and Internet (เครือข่ายและอินเทอร์เน็ต) คลิกที Connect to the Internet (เชือมต่ออินเทอร์เน็ต)
- 4 จากหน้าต่าง Connect to the Internet (เชื่อมต่ออินเทอร์เน็ต) คลิกที่ Broadband (PPPoE) หรือ Dial-up จามการเชื่อมต่อที่ต้องการ :
  - เลือก Broadband หากต้องการใช้ DSL
     โมเด็มดาวเทียม โมเด็มเคเบิลทีวี
     หรือเทคโนโลยีเชื่อมต่อไร้สาย Bluetooth<sup>®</sup>
  - เลือก **Dial-up** ถ้าคุณจะใช้การเชื่อมต่อผ่านสายโทรศัพท์หรือ ISDN

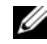

หมายเหตุ : หากไม่ทราบว่าจะเลือกการเชื่อมต่อใด ให้คลิกที่ Help me choose (ช่วยเลือก) หรือติดต่อ ISP ของคุณ

5 ทำตามคำแนะนำบนหน้าจอและใช้ข้อมูลการติดตั้งที่ ISP ให้มาเพื่อดำเนินการติดตั้งให้เสร็จสมบูรณ์

# การย้ายข้อมูลไปยังคอมพิวเตอร์เครื่องใหม่

# sະບບປฏີບັติการ Microsoft<sup>®</sup> Windows Vista<sup>®</sup>

- คลิกที่ปุ่ม Start (เริ่ม) ของ Windows Vista จากนั้นคลิกที
   Transfer files and settings→ Start Windows Easy Transfer
- จากกล่องโต้ตอบ User Account Control (การควบคุมบัญชีผู้ใช้) คลิกที่ Continue (ดำเนินการต่อ)
- คลิก Start a new transfer (เริ่มถ่ายโอนใหม่) หรือดำเนินการถ่ายโอนที่ทำอยู่ต่อไป
- 4 ปฏิบัติตามคำแนะนำบนหน้าจอที่ได้รับจากตัวช่วยดำเนินการ Windows Easy Transfer

# ข้อมูลทางเทคนิค

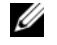

หมายเหตุ : ในแต่ละประเทศอาจแตกต่างกันออกไป สำหรับข้อมูลเพิ่มเดิมเกี่ยวกับการกำหนดค่าคอมพิวเตอร์ของคุณ กรุณาคลิก Start (เริ่ม)→ Help and Support (บริการช่วยเหลือและวิชีโซ้) และเลือกตัวเลือกเพื่อแสดงข้อมูลเกี่ยวกับคอมพิวเตอร์ของคุณ

| โปรเซสเซอร์       |                                                                                |  |  |  |
|-------------------|--------------------------------------------------------------------------------|--|--|--|
| ประเภทโปรเซสเซอร์ | โปรเซสเซอร์ Intel <sup>®</sup> Atom™                                           |  |  |  |
|                   | โปรเซสเซอร์ Intel Pentium <sup>®</sup> Dual-Core                               |  |  |  |
|                   | โปรเซสเซอร์ Intel Celeron <sup>®</sup> Dual-Core                               |  |  |  |
|                   | โปรเซสเซอร์ Intel Celeron                                                      |  |  |  |
| แคช Level 2 (L2)  | 512 KB สำหรับโปรเซสเซอร์ Intel Atom, Intel Celeron Dual-Core และ Intel Celeron |  |  |  |
|                   | 1 MB สำหรับโปรเซสเซอร์ Intel Pentium Dual-Core                                 |  |  |  |

| <u>ب</u> |  |
|----------|--|
| ขอมลระบบ |  |
| 20000022 |  |

| -               |                      |                    |  |  |
|-----------------|----------------------|--------------------|--|--|
|                 | Vostro A100          | Vostro A180        |  |  |
| ชิปเซ็ต         | Intel 945GC และ ICH7 | Intel G31 และ ICH7 |  |  |
| ช่องสัญญาณ DMA  | เจ็ด                 | เจ็ด               |  |  |
| ระดับการแทรกซแง | 24                   | 24                 |  |  |

#### ข้อมูลระบบ (ต่อ)

|                  | Vostro A100                                         | Vostro A180                                         |
|------------------|-----------------------------------------------------|-----------------------------------------------------|
| ซีป BIOS (NVRAM) | 4 MB                                                | 8 MB                                                |
| NIC              | อะแดปเตอร์เครือข่ายในตัวเชื่อมต่อได้ที่ระดับ 10/100 | อะแดปเตอร์เครือข่ายในตัวเชื่อมต่อได้ที่ระดับ 10/100 |

#### หน่วยความจำ

|                      | Vostro A100            | Vostro A180            |
|----------------------|------------------------|------------------------|
| ประเภท               | 533 MHz                | 667/800 MHz            |
| ช่องเสียบหน่วยความจำ | หนึ่ง                  | สอง                    |
| ขนาดหน่วยความจำ      | 512 MB, 1 GB หรือ 2 GB | 512 MB, 1 GB หรือ 2 GB |
| หน่วยความจำขั้นต่ำ   | 512 MB                 | 512 MB                 |
| หน่วยความจำสูงสุด    | 2 GB                   | 4 GB                   |

การแสดงผล

|                | Vostro A100                                                                                                   | Vostro A180                               |
|----------------|----------------------------------------------------------------------------------------------------|-------------------------------------------|
| ประเภท :       |                                                                                                    |                                           |
| แบบสำเร็จในตัว | ชุดประมวลผลภาพในตัว GMA 950 จาก Intel                                                                         | Intel Graphics Media Accelerator 3100     |
|                | สำหรับระบบที่มีหน่วยความจำรวมไม่เกิน 512 MB<br>สามารถใช้หน่วยความจำการแสดงผลได้ไม่เกิน 256 MB<br>(ใช้ร่วมกัน) |                                           |
| แบบภายนอก      | N/A                                                                                                    | การ์ดแสดงผล PCI Express x16 (สูงสุด 25 W) |
| สัญญาณเสียง    |                                                                                                    |                                           |
| ประเภท         | Intel High Definition Audio                                                                                   |                                           |
| บัสส่วนขยาย    |                                                                                                    |                                           |
|                | Vostro A100                                                                                                   | Vostro A180                               |
| ประเภทบัส      | PCI 2.3                                                                                                    | PCI 2.3                                   |
|                | SATA 1.0 use 2.0                                                                                              | PCI Express 1.0A                          |
|                | USB 2.0                                                                                                    | SATA 1.0 และ 2.0                          |
|                |                                                                                                    | USB 2.0                                   |

#### บัสส่วนขยาย (ต่อ)

|                                   | Vostro A100                               | Vostro A180                                                             |  |
|-----------------------------------|-------------------------------------------|-------------------------------------------------------------------------|--|
| ความเร็วบัส                       | 133 MB/s (PCI)                            | 133 MB/s (PCI)                                                          |  |
|                                   | 1.5 Gbps ແລະ 3.0 Gbps (SATA)              | x1 สล็อตความเร็วสองทิศทาง — 500 MB/s                                    |  |
|                                   | 480-Mbps ความเร็วสูง 12-Mbps เต็มความเร็ว | (PCI Express)                                                           |  |
|                                   | 1.2-Mbps ความเร็วต่ำ (USB)                | x16 สล็อดความเร็วสองทิศทาง — 8 GB/s<br>(PCI Express)                    |  |
|                                   |                                           | 1.5 Gbps ແລະ 3.0 Gbps (SATA)                                            |  |
|                                   |                                           | 480-Mbps ความเร็วสูง 12-Mbps เต็มความเร็ว<br>1.2-Mbps ความเร็วต่ำ (USB) |  |
| PCI                               | หนึ่ง                                     | สอง                                                                     |  |
| ขนาดช่องเสียบ                     | 124 ขา                                    | 124 ขา                                                                  |  |
| ความกว้างข้อมูลช่องเสียบ (สูงสุด) | 32 บิต                                    | 32 บิต                                                                  |  |

| e .       |      |  |
|-----------|------|--|
| บสสวนขยาย | (ตอ) |  |

|                                   | Vostro A100 | Vostro A180              |
|-----------------------------------|-------------|--------------------------|
| PCI Express x1                    | N/A         | หนึ่ง                    |
| ขนาดช่องเสียบ                     | N/A         | 36 ขา                    |
| ความกว้างข้อมูลช่องเสียบ (สูงสุด) | N/A         | ช่อง PCI Express 1 ช่อง  |
| PCI Express x16                   | N/A         | หนึ่ง                    |
| ขนาดช่องเสียบ                     | N/A         | 164 ฃา                   |
| ความกว้างข้อมูลช่องเสียบ (สูงสุด) | N/A         | ช่อง PCI Express 16 ช่อง |

#### ไดร์ฟ

|                  | Vostro A100                                                 | Vostro A180                                                 |
|------------------|-------------------------------------------------------------|-------------------------------------------------------------|
| ต่อพ่วง :        | ช่องไดร์ฟ 3.5 นิ้วสองช่อง                                   | ช่องไดร์ฟ 3.5 นิ้วสองช่อง                                   |
| ภายใน            | ช่องไดร์ฟ SATA 3.5 นิ้วสี่ช่อง                              | ช่องไดร์ฟ SATA 3.5 นิ้วสี่ช่อง                              |
| อุปกรณ์ที่ใช้ได้ | <ul> <li>ฮาร์ดไดร์ฟ SATA 3.5 นิ้วสูงสุดสองตัว</li> </ul>    | <ul> <li>ฮาร์ดไดร์ฟ SATA 3.5 นิ้วสูงสุดสี่ตัว</li> </ul>    |
|                  | <ul> <li>ช่องไดร์ฟอ่านแผ่นดิสก์ 5.25 นิ้วสองช่อง</li> </ul> | <ul> <li>ช่องไดร์ฟอ่านแผ่นดิสก์ 5.25 นิ้วสองช่อง</li> </ul> |

#### ช่องต่อ

|                     | Vostro A100                                               | Vostro A180                                               |
|---------------------|-----------------------------------------------------------|-----------------------------------------------------------|
| ช่องต่อด้านนอก :    |                                                           |                                                           |
| การแสดงผล           | ช่องต่อแบบ 15 รู                                          | ช่องต่อแบบ 15 รู                                          |
| อะแดปเตอร์เครือข่าย | ช่องต่อ RJ45                                              | ช่องต่อ RJ45                                              |
| อนุกรม              | N/A                                                       | ช่องต่อ 9 ขา                                              |
| ขนาน                | N/A                                                       | ช่องต่อ 25 ขา                                             |
| USB                 | ช่องต่อ USB 2.0 ที่แผงด้านหน้าสองชุด<br>แผงด้านหลังสี่ชุด | ช่องต่อ USB 2.0 ที่แผงด้านหน้าสองชุด<br>แผงด้านหลังสี่ชุด |
| สัญญาณเสียง         | รองรับซ่องต่อ 2.0 สามซ่อง                                 | รองรับช่องต่อ 5.1 สามช่อง                                 |

ช่องต่อ (ต่อ)

|                                   | Vostro A100                        | Vostro A180             |
|-----------------------------------|------------------------------------|-------------------------|
| ช่องต่อบอร์ดเครื่อง :             |                                    |                         |
| Serial ATA                        | ช่องต่อ 7 ขาสองช่อง                | ช่องต่อ 7 ขาสี่ช่อง     |
| ฟลอปบีไดร์ฟ                       | N/A                                | ช่องต่อ 34 ขาหนึ่งช่อง  |
| พัดลมโปรเซสเซอร์                  | N/A                                | ช่องต่อ 4 ขาหนึ่งช่อง   |
| พัดลมเครื่อง                      | ช่องต่อ 4 ขาหนึ่งช่อง              | ช่องต่อ 4 ขาหนึ่งช่อง   |
| PCI 2.3                           | ช่องต่อ 124 ขาหนึ่งช่อง            | ช่องต่อ 124 ขาสองช่อง   |
| PCI Express x1                    | N/A                                | ช่องต่อ 36 ขาหนึ่งช่อง  |
| PCI Express x16                   | N/A                                | ช่องต่อ 164 ขาหนึ่งช่อง |
| ส่วนควบคุมที่แผงด้านหน้า          | ช่องต่อ 10 ขาหนึ่งช่อง             | ช่องต่อ 10 ขาหนึ่งช่อง  |
| USB ที่แผงด้านหน้า                | ช่องต่อ 10 ขาหนึ่งช่อง             | ช่องต่อ 10 ขาหนึ่งช่อง  |
| หัวต่อสัญญาณเสียง HDA แผงด้านหน้า | ช่องต่อ 10 ขาหนึ่งช่อง             | ช่องต่อ 10 ขาหนึ่งช่อง  |
| โปรเซสเซอร์                       | บัดกรีสำหรับโปสเซสเซอร์ Intel Atom | ช่องต่อ 775 ขาหนึ่งช่อง |
| หน่วยความจำ                       | ช่องต่อ 240 ขาหนึ่งช่อง            | ช่องต่อ 240 ขาสองช่อง   |
| ระบบไฟฟ้า 12V                     | ช่องต่อ 4 ขาหนึ่งช่อง              | ช่องต่อ 4 ขาหนึ่งช่อง   |

ช่องต่อ (ต่อ)

|                          | Vostro A100                                                                                                    | Vostro A180                                                                                                    |
|--------------------------|----------------------------------------------------------------------------------------------------|----------------------------------------------------------------------------------------------------|
| ระบบไฟฟ้า                | ช่องต่อ 24 ขาหนึ่งช่อง                                                                                                    | ช่องต่อ 24 ขาหนึ่งช่อง                                                                                                    |
| ชุดควบคุมและไฟส่องสว่าง  |                                                                                                    |                                                                                                    |
|                          | Vostro A100                                                                                                    | Vostro A180                                                                                                    |
| ด้านหน้าของคอมพิวเตอร์ : |                                                                                                    |                                                                                                    |
| ปุ่มเปิดปิดเครื่อง       | ปุ่มกด                                                                                                    | ปุ่มกด                                                                                                    |
| ไฟเปิดปิดเครื่อง         | ไฟสีน้ำเงิน — เครื่องเปิดทำงาน                                                                                                    | ไฟสีน้ำเงิน — เครื่องเปิดทำงาน                                                                                                    |
|                          | กะพริบสีน้ำเงิน — สแดนด์บาย                                                                                                    | ปิด (ไม่ติดสว่าง) — ปิดเครื่องและสแตนด์บาย                                                                                        |
|                          | ปิด (ไม่ติดสว่าง) — ปิดเครื่อง                                                                                                    |                                                                                                    |
| ไฟแสดงการทำงานของไดร์ฟ   | ไฟลีน้ำเงิน —<br>เมื่อไฟกะพริบเป็นสีน้ำเงินแสดงว่าคอมพิวเตอร์กำลัง<br>อ่านหรือเขียนข้อมูลลงในฮาร์ดไดรฟ์ SATA<br>หรือแผ่นซีดีต์วีดี | ไฟสีน้ำเงิน —<br>เมื่อไฟกะพริบเป็นสีน้ำเงินแสดงว่าคอมพิวเตอร์กำลัง<br>อ่านหรือเขียนข้อมูลลงในฮาร์ดไดรฟ์ SATA<br>หรือแผ่นซีดีดวีดี |

#### ชุดควบคุมและไฟส่องสว่าง (ต่อ)

|                                                                 | Vostro A100                                                                    | Vostro A180                                                                    |
|-----------------------------------------------------------------|--------------------------------------------------------------------------------|--------------------------------------------------------------------------------|
| ด้านหลังของคอมพิวเตอร์ :                                        |                                                                                |                                                                                |
| ไฟแสดงการทำงานปกติของลิงค์<br>(เข้ากับอะแดปเตอร์เครือข่ายในตัว) | ไฟลีเขียว —<br>มีการเชื่อมต่อดีระหว่างเครื่อข่ายและคอมพิวเตอร์                 | ไฟสีเขียว —<br>มีการเชื่อมต่อดีระหว่างเครื่อข่ายและคอมพิวเตอร์                 |
|                                                                 | ปิด (ไม่ดิดสว่าง) —<br>คอมพิวเตอร์ไม่พบการเชื่อมต่อทางกายภาพกับเครือข่าย       | ปิด (ไม่ติดสว่าง) —<br>คอมพิวเตอร์ไม่พบการเชื่อมต่อทางกายภาพกับเครือข่าย       |
| ไฟแสดงการทำงานของเครือข่าย<br>(ที่อะแดปเตอร์เครือข่ายในตัว)     | ไฟกะพริบสีเหลือง                                                               | ไฟกะพริบสีเหลือง                                                               |
| LED ระบบจ่ายไฟ                                                  | ไฟสีเขียว — เครื่องเปิดทำงาน                                                   | ไฟสีเขียว — เครื่องเปิดทำงาน                                                   |
|                                                                 | ปิด (ไม่ติดสว่าง) — แสดงความผิดพลาดของระบบจ่ายไฟ<br>เมนบอร์ดหรืออุปกรณ์ต่อพ่วง | ปิด (ไม่ดิดสว่าง) — แสดงความผิดพลาดของระบบจ่ายไฟ<br>เมนบอร์ดหรืออุปกรณ์ต่อพ่วง |

| ระบบไฟฟ้า                                                                                                    |                                                    |
|----------------------------------------------------------------------------------------------------|----------------------------------------------------|
| ระบบจ่ายไฟ DC :                                                                                                 |                                                    |
| กำลังไฟ                                                                                                    | 180 W                                              |
| การคายความร้อนสูงสุด (MHD)                                                                                      | 614 BTU/hr                                         |
|                                                                                                    | การดายความร้อนคำนวณโดยใช้พิกัดกำลังไฟของระบบจ่ายไฟ |
| แรงดันไฟฟ้า                                                                                                    | 200-240 VAC, 50/60 Hz, 3.5 A                       |
| (ดูข้อมูลด้านความปลอดภัยที่จัดส่งมาพร้อมกับคอมพิวเตอร์<br>เพื่อรับทราบรายละเอียดเกียวกับค่าแรงดันไฟฟ้าที่สำคัญ) | 115/230 VAC, 50/60 Hz, 7 A/3.5 A                   |
| ถ่านกระดุม                                                                                                    | ถ่ายกระดุมลิเธียม CR2032 ขนาด 3 V                  |

**หมายเหตุ** : Vostro A180 รองรับการ์ดแสดงผลสูงสุดขนาด 25W หรืออุปกรณ์ต่อพ่วงเสริมขนาดสูงสุด 25W หากต้องการกำลังไฟมากกว่านี้ ต้องทำการอัพเกรดระบบจ่ายไฟ

| ขนาด    |                      |
|---------|----------------------|
| สูง     | 35.9 ซม. (14.1 นิ้ว) |
| ກວ້າຈ   | 18.0 ซม. (7.1 นิ้ว)  |
| หนา     | 45.0 ซม. (17.7 นิ้ว) |
| น้ำหนัก | 7.8 กก. (17.2 ปอนด์) |

| ลักษณะการใช้งาน         |                                            |
|-------------------------|--------------------------------------------|
| อุณหภูมิ :              |                                            |
| ขณะใช้งาน               | 10°                                        |
| เมื่อไม่ได้ใช้งาน       | −40° ถึง 65°C (−40° ถึง 149°F)             |
| ความชื้นสัมพัทธ์        | 20% ถึง 80% (ไม่มีการควบแน่น)              |
| การสั่นสะเทือนสูงสุด :  |                                            |
| เมื่อไม่ได้ใช้งาน       | 5~500 Hz, 2.2 Grms, 15 นาทีต่อด้าน         |
| การกระแทกสูงสูด :       |                                            |
| ขณะใช้งาน               | 40 G +/- 5%, 2 ms +/- 10%, half sine wave  |
| เมื่อไม่ได้ใช้งาน       | 105 G +/- 5%, 2 ms +/- 10%, half sine wave |
| ความสูง :               |                                            |
| ขณะใช้งาน               | –15.2 ถึง 3048 ม. (–50 ถึง 10,000 ฟุต)     |
| เมื่อไม่ได้ใช้งาน       | –15.2 ถึง 10,668 ม. (–50 ถึง 35,000 ฟุต)   |
| ระดับการปนเปื้อนในอากาศ | G2 หรือน้อยกว่าที่กำหนดโดย ISA-S71.04-1985 |

ข้อมูลทางเทคนิค

# การแก้ไขปัญหา

 $\wedge$ 

ข้อควรระวัง : เพื่อป้องกันการเกิดไฟช็อต การเกิดแผลบาดจากการหมุนของใบพัดลม หรือการบาดเจ็บอื่น ๆ ซึ่งอาจเกิดขึ้นได้ ให้ถอดปลั๊กคอมพิวเตอร์ของคุณออกจากเต้าเสียบปลั๊กไฟ ทุกครั้งก่อนเปิดฝาเตรื่องออก

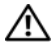

ข้อควรระวัง : ก่อนที่จะเริ่มทำขั้นตอนใด ๆ ในส่วนนี้ ให้ปฏิบัติตามคำแนะนำด้านความปลอดภัยที่จัดส่งแนบมา พร้อมกับคอมพิวเตอร์ของคุณ

# เครื่องมือ

### ไฟแสดงการเปิด/ปิดเครื่อง

ไฟปุ่มเปิดปิดเครื่องอยู่ที่ด้านหน้าของคอมพิวเตอร์ โดยจะติด กะพริบหรือติดสว่างค้างอยู่เพื่อแจ้งสถานะการทำงานต่าง ๆ :

- ถ้าไฟแสดงการเปิด/ปิดเครื่องดับอยู่ หมายความว่าคอมพิวเตอร์ปิดอยู่หรือไม่มีไฟเข้า
- ถ้าไฟแสดงการเปิด/

ปีดเครื่องติดสว่างเป็นสีน้ำเงินตลอดเวลาและคอมพิวเตอร์ไม่ตอบสนอง ให้ตรวจสอบดูให้แน่ใจว่ามีการต่อและเปิดสวิตช์ของจอแสดงผลแล้ว  ถ้าไฟเปิดบิตเกืองกะพริบเป็นสีน้ำเงิน (Vostro <sup>™</sup> A 100 เท่านั้น) แสดงว่าคอมพิวเตอร์อยู่ในไหมดสแตนด์บาย ให้กดปุ่มใดก็ได้บนคีย์บอร์ด ขยับเมาส์ หรือกดปุ่มเปิด/ ปิดเครื่องเพื่อกลับมาทำงานต่อตามปกติ

#### รหัสเสียงเตือน

คอมพิวเดอร์ของคุณอาจส่งรหัสเสียงเดือนเป็นซุดๆ ออกมาในระหว่างการเริ่มระบบ ถ้าจอมอนิเดอร์ไม่สามารถแสดงความผิดปกติหรือปัญหาได้ เสียงเดือนที่ดังอย่างต่อเนื่องนี้ เรียกว่า รหัสเสียงเดือน ซึ่งใช้ในการระบุ ปัญหา รหัสเสียงหนึ่งชุดประกอบด้วยเสียงเดือนสั้นๆ สามครั้ง รหัสเสียงเดือนจะแจ้งว่าคอมพิวเตอร์พบข้อผิดพลาดของบอร์ดที่อาจเกิดขึ้น

ถ้าคอมพิวเตอร์ของคุณมีเสียงเตือนในระหว่างการสตาร์ท :

- 1 จดบันทึกรหัสเสียงเตือน
- เรียกใช้โปรแกรม Dell Diagnostics เพื่อระบุสาเหตุให้แน่ชัดยิ่งขึ้น (ดู "Dell Diagnostics" จากหน้า 40)

#### การแก้ไขปัญหา

| รหัส<br>(รายละเอียด) | เสียงเดือนแบบสั้นช้ำ ๆ กัน                    | วิธีแก้ไขที่แนะนำ                                                                                                    |
|----------------------|-----------------------------------------------|----------------------------------------------------------------------------------------------------|
| 1                    | เซคซัม BIOS ผิดปกติ<br>บอร์ดเครื่องอาจมีปัญหา | กรุณาติดต่อ Dell                                                                                                    |
| 2                    | ไม่พบโมดูลหน่วยความจำ                         | ถ้ามีโมดูลหน่วยความจำติดตั้งตั้งแต่สองตัวขึ้นไป ให้ติดตั้งโมดูลชุดหนึ่งไหม่ (ดูใน<br>ดู <i>่มือบำรุงรักษา</i> ที่ <b>support.dell.com</b> ) จากนั้นรีสตาร์ทคอมพิวเตอร์<br>ถ้าคอมพิวเตอร์สามารถเริ่มระบบได้ตามปกติ ให้ติดตั้งโมดูลเพิ่มกลับเข้าไปอีกหนึ่งชุด<br>ทำการดิดตั้งโมดูลหน่วยความจำเพิ่มทีละหนึ่งโมดูลต่อไป จนกว่าคุณจะตรวจพบโมดูลที่ผิดปกติ<br>หรือจนกว่าโมดูลหน่วยความจำทั้งหมดจะถูกติดตั้งเข้ากับเครื่องคอมพิวเตอร์โดยที่ไม่พบ<br>ความผิดปกติได ๆ<br>ติดตั้งหน่วยความจำประเภทเตียวกันที่เป็นปกติลงในคอมพิวเตอร์หากมีสำรองไว้เข้าใน<br>คอมพิวเตอร์ <i>คู่มือบำรุงรักษา</i> ที่ <b>support.dell.com</b> ) |
|                      |                                               | ถ้าปัญหายังคงเกิดขึ้นอีก กรุณาติดต่อ Dell                                                                                                    |
| 3                    | บอร์ดเครื่องอาจมีปัญหา                        | กรุณาติดต่อ Dell                                                                                                    |
| 4                    | การอ่าน/เขียน RAM ลัมเหลว                     | ตรวจสอบว่าไม่มีโมดูลหน่วยความจำ/ช่องต่อหน่วยความจำที่ต้องใช้ภายใต้เงื่อนไขพิเศษ<br>(ดูใน <i>คู่มือบ</i> ำรุงรักษาที่ <b>support.dell.com</b> )                                                                                                    |
|                      |                                               | ตรวจสอบว่าโมดูลหน่วยความจำที่คุณติดดั้งรองรับกับคอมพิวเตอร์ (ดูใน <i>คู่มือบำรุงรักษา</i> ที่<br><b>support.dell.com</b> )                                                                                                    |
|                      |                                               | ถ้าปัญหายังคงเกิดขึ้นอีก กรุณาติดต่อ Dell                                                                                                    |

| รหัส<br>(รายละเอียด) | เสียงเดือนแบบสั้นช้ำ ๆ กัน                                                  | วิธีแก้ไขที่แนะนำ                                                                                                    |
|----------------------|-----------------------------------------------------------------------------|----------------------------------------------------------------------------------------------------|
| 5                    | ข้อผิดพลาดของนาพิกาแบบเรียลไทม์<br>อาจเกิดปัญหาที่แบดเตอรี่หรือบอร์ดเครื่อง | เปลี่ยนแบดเดอรี่ (กรุณาดู <i>คู่มือบำรุงรักษา</i> ที่ <b>support.dell.com</b> )<br>ถ้าปัญหายังคงเกิดขึ้นอีก กรุณาดิดต่อ Dell |
| 6                    | การทดสอบ Video BIOS ลัมเหลว                                                 | กรุณาติดต่อ Dell                                                                                                    |
| 7                    | การทดสอบ CPU-cache ลัมเหลว                                                  | กรุณาติดต่อ Dell                                                                                                    |

#### ข้อความแสดงข้อผิดพลาด

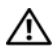

ข้อควรระวัง : ก่อนที่จะเริ่มทำขั้นตอนใด ๆ ในส่วนนี้ ให้ปฏิบัติตามคำแนะนำด้านความปลอดภัยที่จัดส่งแนบมา พร้อมกับคอมพิวเตอร์ของคุณ

ถ้าข้อความไม่ได้แสดงอยู่ในรายการนี้ กรุณาดูเอกสารประกอบการใช้งานของระบบปฏิบัติการหรือโปรแกรมที่ ใช้งานอยู่ในขณะที่ข้อความแสดงขึ้นมา

# ข้อผิดพลาดอุปกรณ์ เสริม —

ทัชแพดหรือเมาส์อาจผิดปกติ ตรวจเช็คการต่อสายของเมาส์ เปิดใช้งานดัวเลือก อุ**ปกรณ์ชี้ด**ำแหน่ง ในโปรแกรมการตั้งค่าระบบ กรุณาดูข้อมูลเพิ่มเติมใน *คู่มือป่ารุงรักษ*า ได้ที่ **support.dell.com** ถ้าปัญหายังคงเกิดขึ้นอีก กรุณาติดต่อ Dell (ดู "การติดต่อกับ Dell" จากหน้า 64)

# คำสั่งหรือชื่อไฟล์ ไม่ถูกต้อง —

ตรวจสอบให้แน่ใจว่าพิมพ์สะกดคำสั่งถูกต้อง ใส่เว้นวรรคในตำแหน่งที่เหมาะสม และได้ใช้ชื่อเส้นทางที่ถูกต้องแล้ว

#### แคชไม่ สามารถใช้งานได้ เนื่องจากมีข้อผิด พลาด — แคชหลักภายในไมโครโปรเซสเซอร์ผิดปกติกรุณาติดต่อ Dell (ดู "การติดต่อกับ Dell" จากหน้า 64)

ข้อผิดพลาดชูดควบคุมไดร์ ฟ **CD** — ไดรฟ์ CD ไม่ดอบสนองต่อคำสั่งจากคอมพิวเตอร์

ข้อมูลผิดพลาด – ฮาร์ดไดรฟ์ไม่สามารถอ่านข้อมูลได้

หน่ วยความจำใช้ งานลดลง —

โมดูลหน่วยความจำชุดใดชุดหนึ่งหรือหลายชุดอาจผิดปกติหรือติดตั้งไม่ ถูกต้อง ติดตั้งโมดูลหน่วยความจำอีกครั้ง และเปลี่ยนใหม่ ถ้าจำเป็น กรุณาดูข้อมูลเพิ่มเติมใน *กู่มือบำรุงรักษา* ได้ที่ **support.dell.com** 

ไดร์ ฟ Cิ:ไม่ สามารถเริ่มดำเนินการได้ —

การเริ่มทำงานของฮาร์ดไดร์ฟลัมเหลว ทำการทดสอบฮาร์ดไดรฟ์โดยใช้โปรแกรม Dell Diagnostics (ดู "Dell Diagnostics" จากหน้า 40)

ไดร์ ฟไม่ พร้อมใช้งาน —

ฮาร์ตไดรฟิจำเป็นจะต้องอยู่ในช่องไส่ไดรฟิก่อน จึงจะสามารถดำเนินการต่อได้ ติดตั้งฮาร์ดไดรฟิลงในช่องไส่ฮาร์ดไดรฟิ กรุณาดูข้อมูลเพิ่มเติมใน *กู่มือปารูงรักษา* ได้ที่ **support.dell.com** 

```
ข้อผิดพลาดในการอ่านการ์ด PCMCIA —
```

คอมพิวเตอร์ไม่สามารถระบุ ExpressCard ได้ ไส่การ์ดอีกครั้ง หรือลองไข้การ์ดอื่น กรุณาดูข้อมูลเพิ่มเดิมใน *คู่มือบำรุงรักษา* ได้ที่ support.dell.com

#### ขนาดหน่ วยความจำเสริมเปลี่ ยนแปลงไป —

ขนาดหน่วยความจำที่บันทึกไว้ในหน่วยความจำถาวร (NVRAM) ไม่ตรงกับหน่วยความจำที่ติดตั้งในคอมพิวเตอร์ รีสตาร์ทคอมพิวเตอร์ ถ้ายังไม่สามารถแก้ไขข้อผิดพลาดได้ กรุณาติดต่อ Dell (ดู "การติดต่อกับ Dell" จากหน้า 64)

ไฟล์ ที่ กำลังคัดลอก ให-่เ กินไปสำหรับไดร์ ฟปลายทาง —

ไฟล์ที่คุณกำลังพยายามคัดลอกมีขนาดให-่เกินไปสำหรับดิสก์ หรือดิสก์เต็มแล้ว ให้ลองคัดลอกไฟล์ลงในดิสก์อื่น หรือเปลี่ยนไปใช้ดิสก์ที่มีความจุมากขึ้น

ชื่อไฟล์ จะต้องไม่ มีอักขระต่อไปนี้ :\/:\* ? "<>|— ห้ามใช้อักขระเหล่านี้ในชื่อไฟล์

เกต A20 ผิดปกติ – โมดูลหน่วยความจำอาจติดตั้งไว้ไม่แน่น ดิดตั้งไมดูลหน่วยความจำอีกครั้ง และเปลี่ยนใหม่ ถ้าจำเป็น กรุณาดูข้อมูลเพิ่มเติมใน *ภูมิอบำรุงรักษา* ได้ที่ support.dell.com

## ข้อผิดพลาดทั่วไป —

ระบบปฏิบัติการไม่สามารถทำตามคำสั่งได้ โดยปกติแล้ว ข้อความนี้มักจะต่อท้ายด้วยรายละเอียดเฉพาะ เช่น เครื Printer Out of paper (เครื่องพิมพ์ไม่มีกระดาษ) ให้แก้ไขตามความเหมาะสม ข้อผิดพลาดในการกำหนดโครงร่าง อาร์ดดิสก์ – คอมพิวเตอร์ไม่สามารถระบุประเภทของไดรฟได้ ปิดระบบคอมพิวเตอร์ ถอดฮาร์ดไดรฟออก (กรุณาดู *คู่มือบำรุงรักษา* ได้ที่ support.dell.com) และบู๊ดคอมพิวเตอร์จากแผ่นซีดี จากนั้น ปิดระบบคอมพิวเตอร์ ติดตั้งฮาร์ดไดรฟอีกครั้ง และรีสตาร์ทคอมพิวเตอร์ ทำการทดสอบฮาร์ดไดรฟ์โดยใช้โปรแกรม Dell Diagnostics (ดู "Dell Diagnostics" จากหน้า 40)

#### ข้อผิดพลาดชุดควบคุมไดร์ ฟของฮาร์ ดดิสก์ 0 —

ฮาร์จไดรฟ์ไม่ดอบสนองต่อคำสั่งจากคอมพิวเตอร์ ปัดคอมพิวเตอร์ ถอดฮาร์ดไตรฟ์ออก (กรุณาดู *อู่มือบำรุงรักษา* ได้ที่ **support.dell.com**) และบู๊ดคอมพิวเตอร์จากแผ่นซีดี จากนั้น ปัดระบบคอมพิวเตอร์ ดิดดั้งฮาร์ดไดรฟ์อีกครั้ง และรีสตาร์ทคอมพิวเตอร์ ถ้ายังไม่สามารถแก้ ปัญหาได้ ให้ลองใช้ไดรฟ์อื่น ทำการทดสอบฮาร์ดไดรฟ์โดยใช้โปรแกรม Dell Diagnostics (ดู "Dell Diagnostics" จากหน้า 40)

### ข้อผิดพลาดที่ฮาร์ดไดร์ฟ —

อาร์ดโดรฟ์ไม่ตอบสนองต่อคำสั่งจากคอมพิวเตอร์ ปัดระบบคอมพิวเตอร์ ถอดฮาร์ดไตรฟ์ออก (กรุณาดู *สู่มือบำรุงรักษา* ได้ที**่ Support.dell.com**) และบู๊ดคอมพิวเตอร์จากแผ่นซีดี จากนั้น ปัดระบบคอมพิวเตอร์ ดิดดั้งฮาร์ดไตรฟ์อีกครั้ง และรีสตาร์ทคอมพิวเตอร์ ถ้ายังไม่สามารถแก้ ปัญหาได้ ให้ลองใช้ไดรฟ์อื่น ทำการทดสอบฮาร์ดไตรฟ์โดยใช้โปรแกรม Dell Diagnostics (ดู "Dell Diagnostics" จากหน้า 40)

## ข้อผิดพลาดในการอ่านฮาร์ดไดร์ฟ —

ฮาร์ดไดรฟอาจเสีย ปิดคอมพิวเตอร์ ถอดฮาร์ดไดรฟออก (กรุณาดู *คู่มือบำรุงรักษ*า ได้ที่ **support.dell.com**) และบู๊ดคอมพิวเตอร์จากแผ่นซีดี จากนั้น ปิดระบบคอมพิวเตอร์ ดิดตั้งฮาร์ดไดรฟอีกครั้ง และรีสตาร์ทคอมพิวเตอร์ ถ้ายังไม่สามารถแก้ปัญหาได้ ให้ลองไซ่ไดรฟอื่น ทำการทดสอบฮาร์ดไดรฟ์โดยใช้โปรแกรม Dell Diagnostics (ด "Dell Diagnostics" จากหน้า 40)

ใส่ แผ่ หญ๊ n — ระบบปฏิบัติการพยายามบู๊ดจากแผ่นที่บู๊ดไม่ได้ เช่น ฟลอปปีดิสก์หรือแผ่น CD ใส่แผ่นบู๊ด

## ข้อมูลกำหนดโครงร่างไม่ ถูกต้อง กรุณาเรียกใช้ SYSTEM SETUP PROGRAM —

ข้อมูลการกำหนดค่าระบบไม่สอดคล้องกับการกำหนดค่าฮาร์ดแรร์ ข้อความดังกล่าวมักจะแสดงขึ้นหลังจากที่ติดตั้งโมดูลหน่วยความ จำ แก้ไขตัวเลือกในโปรแกรมการตั้งค่าระบบให้ถูกต้อง กรุณาดูข้อมูลเพิ่มเติมใน *กู่มือบำรุงรักษ*า ได้ที่ **support.dell.com** 

### ช่องสัญญาณนาฬิกาของคีย์ บอร์ ดลัมเหลว —

ตรวจเช็คการต่อสายของคีย์บอร์ดต่อห่วง ทำการทดสอบชุดควบคุมคีย์บอร์ด โดยใช้โปรแกรม Dell Diagnostics (ดู "Dell Diagnostics" จากหน้า 40)

# ข้อผิดพลาดชุดควบคุมคีย์ บอร์ ด —

ตรวจเซ็คการต่อสายของคีย์บอร์ดต่อพ่วง

รีสตาร์ทคอมพิวเตอร์และหลีกเลี่ยงการสัมผัสโดนคีย์บอร์ดหรือเมาส์ใน ระหว่างการบู๊ดเครื่อง ทำการทดสอบชุดควบคุมคีย์บอร์ด โดยไซ้โปรแกรม Dell Diagnostics (ดู "Dell Diagnostics" จากหน้า 40)

# ข้อผิดพลาดช่องสัญญาณข้อมูลคีย์ บอร์ ด —

ตรวจเช็คการต่อสายของคีย์บอร์ดต่อพ่วง ทำการทดสอบชุดควบคุมคีย์บอร์ด โดยใช้โปรแกรม Dell Diagnostics (ดู "Dell Diagnostics" จากหน้า 40)

### แป้ นกดคีย์ บอร์ ดค้าง —

ตรวจเช็คการต่อสายของคีย์บอร์ดต่อพ่วง รีสตาร์ทคอมพิวเตอร์และหลีกเลี่ยงการสัมผัสโดนคีย์บอร์ดหรือปุ่มกดใน ระหว่างการบู๊ดเครื่อง ทำการทดสอบชุดควบคุมคีย์บอร์ด โดยใช้ไปรแกรม Dell Diagnostics (ดู "Dell Diagnostics" จากหน้า 40)

ข้อมูลลิขสิทธิ์ ไม่ สามารถเรียกค้ นได้ จาก MEDIADIRECT — Dell™ MediaDirect™ ไม่สามารถดรวจสอบข้อจำกัดการใช้ไฟล์โดยระบบจัดการลิขสิทธิ์ดิจิตอล (Digital Rights Management : DRM) ดังนั้นจึงไม่สามารถเล่นไฟล์ดังกล่าว (กรุณาดู "Dell Diagnostics" จากหน้า 40)

### บรรทัดที่อยู่ หน่วยความจำลัมเหลวที่ ตัวหน่วยความจำค่าคาดการณ์ ที่อ่านได้ —

โมดูลหน่วยความจำอาจผิดปกติหรือติดตั้งไว้ไม่ถูกต้อง ติดตั้งโมดูลหน่วยความจำอีกครั้ง และเปลี่ยนใหม่ ถ้าจำเป็น กรุณาดูข้อมูลเพิ่มเติมใน *กู่มือปารุงรักษา* ได้ที่ **support.dell.com** 

#### ข้อผิดพลาดในการจัดสรรหน่วยความจำ —

ซอฟด์แวร์ที่คุณกำลังพยายามเรียกใช้มีข้อขัดแย้งกับระบบปฏิบัติการ โปรแกรม หรือยูทิลิตีอื่น ปิดคอมพิวเตอร์ รอ 30 วินาที จากนั้นจึงรีสตาร์ทเครือง ลองเรียกใช้โปรแกรมอีกครั้ง ถ้ายังคงมีข้อความแสดงข้อผิดพลาดแสดงขึ้นมาอีก กรุณาดูในเอกสารประกอบการใช้งานซอฟด์แวร์

บรรทัดที่อยู่ หน่วยความจำลัมเหลวที่ ตัวหน่วยความจำค่าคาดการณ์ ที่อ่านได้ —

โมดูลหน่วยความจำอาจผิดปกติหรือติดตั้งไว้ไม่ถูกต้อง ติดตั้งโมดูลหน่วยความจำอีกครั้ง และเปลี่ยนไหม่ ถ้าจำเป็น กรุณาดูข้อมูลเพิ่มเติมใน *คู่มือปารุงรักษ*า ได้ที่ **Support.dell.com** 

```
ตรรกะคำคู่ ของหน่ วยความจำลัมเหลวที่
ส่วนที่อยู่ ค่าคาดการณ์ ที่อ่านได้ —
```

โมดูลหน่วยความจำอาจผิดปกติหรือติดตั้งไว้ไม่ถูกต้อง ดิดตั้งโมดูลหน่วยความจำอีกครั้ง และเปลี่ยนใหม่ ถ้าจำเป็น กรุณาดูข้อมูลเพิ่มเติมใน *คู่มือบำรุงรักษา* ได้ที่ **support.dell.com** 

```
ตรรกะคำคู่ /
คี่ของหน่วยความจำลัมเหลวที่ส่วนที่อยู่
ค่าคาดการณ์ ที่อ่านได้ —
```

โมดูลหน่วยความจำอาจผิดปกติหรือติดตั้งไว้ไม่ถูกต้อง ดิดตั้งโมดูลหน่วยความจำอีกครั้ง และเปลี่ยนไหม่ ถ้าจำเป็น กรุณาดูข้อมูลเพิ่มเติมใน *คู่มือปารุงรักษา* ได้ที่ **support.dell.com** 

การเขียน/อ่านหน่วยความจำลัมเหลวที่ (แอดเดรส), ค่าที่อ่านได้ที่คาดไว้คือ (ค่า) — โมดูลหน่วยความจำอาจผิดปกติหรือติดตั้งไว้ไม่ถูกต้อง ติดตั้งโมดูลหน่วยความจำอีกครั้ง และเปลี่ยนใหม่ ถ้าจำเป็น กรุณาดูข้อมูลเพิ่มเติมใน *ดู่มือปารุงรักษา* ได้ที่ support.dell.com

ไม่ มีอุปกรณ์ ที่ บู๊ ตได้ อยู่ —

คอมพิวเตอร์หาฮาร์ดไดรฟ์ไม่พบ ถ้าคุณใช้ฮาร์ดไดรฟ์เป็นอุปกรณ์บู๊ตระบบ ให้ตรวจดูให้แน่ใจว่ามีการติดตั้งไดรฟ์อย่างถูกต้อง รวมทั้งมีการแบ่งพาร์ติชั่นให้เป็นอุปกรณ์สำหรับบู๊ตเครื่องด้วย

# ไม่ มีบู๊ ตเซกเตอร์ อยู่ ในฮาร์ ดไดรฟ์ —

ระบบปฏิบัติการอาจเสียหาย กรุณาติดต่อ Dell (ดู "การติดต่อกับ Dell" จากหน้า 64) การแก้ไขปัญหา

## ระบบตั้งเวลาไม่สามารถรับ สัญญาณแทรกการทำงานได้ —

ซิพในบอร์ดระบบอาจทำงานผิดปกติ ทำการทดสอบการดั้งคำระบบโดยใช้โปรแกรม Dell Diagnostics (กรุณาดู "Dell Diagnostics" จากหน้า 40)

#### หน่ วยความจำหรือทรัพยากรระบบไม่ เพียงพอ ปิดโปรแกรมบางส่ วนและลองใหม่ อีกครั้ง —

คุณเปิดโปรแกรมไว้มากเกินไป ให้ปิดหน้าต่างทั้งหมด และเปิดเฉพาะโปรแกรมที่คุณต้องการใช้

ไม่ พบระบบปฏิบัติการ — ติดดั้งอาร์ดไดรฟอีกครั้ง (กรุณาดู *สู่มือบำรุงภัษา* ของคุณหี **support.dell.com**) ถ้าปัญหายังคงเกิดขึ้นอีก กรุณาติดต่อ Dell (ดู "การติดต่อกับ Dell" จากหน้า 64)

เชคซัม **ROM** เสริมบกพร่อง — ROM เสริมผิดปกติ กรุณาติดต่อ Dell (ดู "การติดต่อกับ Dell" จากหน้า 64)

## ไม่พบไฟล์ .DLL ที่ต้องใช้ —

ไฟล์ที่จำเป็นสำหรับโปรแกรมที่คุณกำลังพยายามเปิดหายไป เอาโปรแกรมออกและดิดตั้งใหม่

## $\mathit{Microsoft}^{\mathscr{R}}$ $\mathit{Windows}$ $\mathit{Vista}^{\mathscr{R}}$ :

- 1 คลิกที่ปุ่มสตาว์ท Start (เริ่ม) Windows Vista 😨 → Control Panel (แผงควบคุม)→ Programs→ Programs and Features
- 2 เลือกโปรแกรมที่คุณต้องการเอาออก
- 3 คลิก Uninstall (ถอนการติดตั้ง)
- 4 กรุณาดูคำแนะนำการติดดังในเอกสารประกอบการใช้งานโปรแกรม

### ไม่ พบเซคเตอร์ —

ระบบปฏิบัติการไม่สามารถระบุดำแหน่งของเซกเดอร์ในฮาร์ดไดรฟ้ได้ ดุณอาจมีเขกเดอร์หรือ FAT ที่เสียหายอยู่ในฮาร์ดไดรฟ์ เรียกใช้ยูทิลิดีสำหรับตรวจสอบข้อผิดพลาดของ Windows เพื่อตรวจเช็คโครงสร้างไฟล์ในฮาร์ดไดรฟ์ ดูคำแนะนำจาก Windows Help and Support (บริการช่วยเหลือและวิธีไช) **Help and Support** (บริการช่วยเหลือและวิธีไช)) ถ้าเซกเตอร์เสียหายเป็นจำนวนมาก ให้ทำการสำรองข้อมูล (ถ้าทำได้) จากนั้นฟอร์แมดฮาร์ดไดรฟ์ใหม่อีกครั้ง

# ข้อผิดพลาดในการค้นหาข้อมูลของไดร์ฟ —

ระบบปฏิบัติการไม่สามารถคันหาแทร็กที่ต้องการในฮาร์ดไดรฟ์ได้

### ข้อผิดพลาดในการปิดระบบ —

ซิพในบอร์ตระบบอาจทำงานผิดปกติ ทำการทดสอบการดังคำระบบโดยใช้โปรแกรม Dell Diagnostics (กรุณาดู "Dell Diagnostics" จากหน้า 40)

#### นาฬิกาแจ้งเวลาไม่ ได้ รับจ่ายไฟ —

การตั้งค่าสำหรับการกำหนดค่าระบบได้รับความเสียหาย ต่อคอมพิวเตอร์ของคุณเข้ากับเด้าเสียบปลั๊กไฟเพื่อชาร์จแบตเตอรี่ หากยังเกิดปัญหาขึ้นอีก ให้พยายามเรียกคืนข้อมูลโดยใช้โปรแกรมดังค่าระบบ จากนั้นออกจากโปรแกรม (ดูใน *คู่มีอย่ารุงรักษา* ที **support.dell.com**) ถ้าข้อความยังคงแสดงขึ้นมาอีก กรุณาติดต่อ Dell (ดู "การติดต่อกับ Dell" จากหน้า 64)

#### นาฬิกาบอกเวลาไม่ ทำงาน —

อาจต้องชาร์จแบตเตอรี่สำรองซึ่งไช้สำหรับเก็บรักษาการตั้งค่าของการ กำหนดค่าระบบ

ต่อคอมพิวเตอร์ของคุณเข้ากับเต้าเสียบปลั๊กไฟเพื่อชาร์จแบตเตอรี่ ถ้า ปัญหายังคงเกิดขึ้นอีก กรุณาติดต่อ Dell (ดู "การติดต่อกับ Dell" จากหน้า 64)

### นาฬิกาบอกเวลาไม่ ได้ ตั้งค่าไว้ กรุณาเรียกใช้ โปรแกรม System Setup —

เวลาหรือวันที่ที่บันทึกไว้ในโปรแกรมการตั้งค่าระบบไม่ตรงกับนาฬิกาของ ระบบ แก้ไขการตั้งค่าของตัวเลือก วั**นที่** และ เวลา ให้ถูกต้อง กรุณาดูข้อมูลเพิ่มเดิมใน *คู่มือปารุงรักษา* ได้ที่ **support.dell.com** 

#### ด้วนับชิพไทม์ เมอร์ 2 ผิดปกติ —

ซิพไนบอร์ดระบบอาจทำงานผิดปกติ ทำการทดสอบการตั้งค่าระบบโดยใช้โปรแกรม Dell Diagnostics (กรุณาดู "Dell Diagnostics" จากหน้า 40)

#### เกิดการแทรกแซงที่ ไม่ ได้ คาดการณ์ ใน

โหมดป้องกัน — ตัวควบคุมคีย์บอร์ดอาจทำงานผิดปกติ หรืออาจติดตั้งโมดูลหน่วยความจำไว้ไม่แน่น ทำการทดสอบหน่วยความจำของระบบและการทดสอบตัวควบคุมคีย์บอร์ด โดยใช้โปรแกรม Dell Diagnostics (กรุณาดู "Dell Diagnostics" จากหน้า 40)

#### X:\ไม่ สามารถเรียกใช้ ได้ อุปกรณ์ ไม่ พร้ อมใช้ งาน — ใส่แผ่นดิสก์ลงในไดรพี แล้วลองอีกครั้ง

คำเดือน: แบตเตอรี่ เหลือประจุน้อยมาก — แบดเดอรี่กำลังจะหมด เปลี่ยนแบดเดอรี่หรือต่อคอมพิวเตอร์เข้ากับเด้าเสียบปลั๊กไฟ หรือให้เข้าสู่โหมดไซเบอร์เนด หรือปิดระบบคอมพิวเดอร์

## ข้อความระบบ

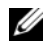

**หมายเหตุ** : ถ้าข้อความที่คุณได้รับไม่ได้แสดงอยู่ในดารางนี้ กรุณาดูเอกสารประกอบการใช้งานของระบบปฏิบัติการหรือ โปรแกรมที่ใช้งานอยู่ในขณะที่ข้อความแสดงขึ้นมา

### แจ้ งเตือน!

การบู๊ ตระบบก่ อนหน้านี้ ลัมเหลวที่ จุด ตรวจสอบ [NNNN] ขอรับความช่ วยเหลือสำหรับ ปัญหานี้ โดยจดบันทึกจุดตรวจสอบนี้ ไว้ จากนั้นติดต่ อ DELL TECHNICAL SUPPORT — คอมพิวเตอร์บู๊ตไม่ลำเร็จติดต่อกันสามครั้ง โดยมีข้อผิดพลาดเดียวกัน (กรุณาดู เพื่อขอรับความช่วยเหลือ "การติดต่อกับ Dell" จากหน้า 64)

# ข้อผิดพลาดเชคซัม CMOS —

บอร์ดระบบอาจผิดปกติหรือแบดเตอรี่ RTC อ่อน เปลี่ยนแบดเตอรี่ กรุณาดู *สู่มือบำรุงรักษา* ได้ที่ **support.dell.com** หรือดู เพื่อขอรับความช่วยเหลือ "การดิดต่อกับ Dell" จากหน้า 64

# CPU FAN FAILURE (พัดลม CPU

ไม่ ทำงาน) — พัดลมของโปรเซสเซอร์ไม่ทำงาน เปลี่ยนพัดลมโปรเซสเซอร์ กรุณาดู *คู่มือบำรุงรักษา* ได้ที่ support.dell.com

# ข้อผิดพลาดที่ฮาร์ดไดร์ฟ —

อาร์ดไดรฟ้อาจทำงานผิดปกติในระหว่างการตรวจสอบความพร้อมก่อนเริ่ม ระบบ (POST) ของฮาร์ดไดรฟ์ ตรวจเซ็คสายต่อต่าง ๆ ลองสลับ ฮาร์ดดิสก์ หรือดู เพื่อขอรับความช่วยเหลือ "การดิดต่อกับ Dell" จากหน้า 64

# ข้อผิดพลาดในการอ่านฮาร์ดไดร์ฟ —

ฮาร์ดไดรฟ์อาจทำงานผิดปกติในระหว่างการทดสอบเริ่มระบบฮาร์ดไดรฟ์ (ดู เพื่อขอรับความช่วยเหลือ "การดิดต่อกับ Dell" จากหน้า 64)

#### คีย์ บอร์ ดผิดปกติ —

คีย์บอร์ดผิดปกติหรือสายคีย์บอร์ดไม่แน่น

# ไม่ มีอุปกรณ์ ที่ บู๊ตได้ อยู่ —

ไม่มีพาร์ดิชันในฮาร์ดไดรฟ์ที่สามารถบู๊ดได้ หรือสายฮาร์ดไดรฟ์ไม่แน่น หรือไม่มีอุปกรณ์ที่สามารถบู๊ดได้อยู่

- ถ้าอุปกรณ์สำหรับบู๊ตเตรื่องของคุณคือฮาร์ดไดรฟ์ ให้ตรวจสอบให้แน่ใจว่าได้ต่อสายและติดตั้งไดรฟ์อย่างถูกต้องแล้ว และมีการแบ่งพาร์ดิชั่นให้เป็นอุปกรณ์สำหรับบู๊ตเครื่อง
- เข้าผู้ไปรแกรมการตั้งค่าระบบ และตรวจสอบให้แน่ใจว่าข้อมูลของสำดับการบู๊ตถูกต้อง (กรุณาดู ดู่มือบำรุงรักษา ของคุณที่ support.dell.com)

#### ระบบตั้งเวลาไม่สามารถรับ สัญญาณแทรกการทำงานได้ —

ชิพบนบอร์ดระบบอาจทำงานผิดปกติหรือเมนบอร์ดผิดปกติ (กรุณาดู เพื่อรับความช่วยเหลือ "การติดต่อกับ Dell" จากหน้า 64)

#### ข้อผิดพลาดกระแสไฟฟ้าสูงเกินท่ **USB** —

ถอดอุปกรณ์ USB ใช้แหล่งจ่ายไฟภายนอกสำหรับอุปกรณ์ USB

```
ข้อสังเกต-
```

```
ระบบตรวจสอบตัวเองของฮาร์ ดไดรฟิรายงาน
ว่ามีพารามิเตอร์ ตัวหนึ่งซึ่งมีค่าสูงเกิน
ช่วงการทำงานปกติ DELL
ขอแนะนำให้ คุณสำรองข้อมูลเป็นประจำ
พารามิเตอร์ อยู่ นอกช่วยที่ กำหนด
ซึ่งอาจเป็น
ปัญหาของฮาร์ ดไดร์ ฟหรือไม่ ก็ได้ —
```

S.M.A.R.T ผิดพลาด อาจมีความผิดปกติกับ HDD สามารถเปิดหรือปิดใช้งานคุณสมบัตินี้ได้ในการตั้งค่า BIOS

### การตรวจสอบคันหาสาเหตุและแก้ไข ปัญหาซอฟต์แวร์และฮาร์ดแวร์

ถ้าตรวจไม่พบอุปกรณ์ในระหว่างการติดตั้งระบบปฏิบัติการ หรือตรวจพบแต่กำหนดค่าไม่ถูกต้อง คุณสามารถใช้ตัวตรวจสอบค้นหาสาเหตุและแก้ ปัญหาฮาร์ดแวร์เพื่อทำการแก้ไขปัญหาการเข้ากันไม่ได้ได้

เมื่อต้องการเริ่มตัวแก้ไขปัญหาฮาร์ดแวร์ :

Windows Vista:

- 1 คลิกปุ่มเริ่ม Start (เริ่ม) 🚳 ของ Windows Vista และคลิก Help and Support (บริการช่วยเหลือและวิธีใช้)
- 2 พิมพ์คำว่า hardware troubleshooter (ตัวแก้ไขปัญหาฮาร์ดแวร์) ลงในช่องค้นหาและกด < Enter> เพื่อเริ่มการค้นหา
- 3 ให้เลือกตัวเลือกในผลลัพธ์การค้นหาที่อธิบายถึงปัญหาได้ดีที่สุด และทำตามขั้นตอนการตรวจสอบคันหาสาเหตุและการแก้ไข ปัญหาที่เหลือ

# **Dell Diagnostics**

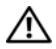

ข้อควรระวัง : ก่อนที่จะเริ่มทำขั้นตอนใด ๆ ในส่วนนี้ ให้ปฏิบัติตามคำแนะนำด้านความปลอดภัยที่จัดส่งแนบมา พร้อมกับคอมพิวเตอร์ของคุณ

# กรณีที่สามารถใช้โปรแกรม Dell Diagnostics

ถ้าคุณมีปัญหากับคอมพิวเตอร์ของคุณ ให้ทำการตรวจเช็ค ปัญหาเกี่ยวกับการค้างและซอฟต์แวร์ (ดู และให้เรียกใช้ไปรแกรม Dell Diagnostics ก่อนที่คุณจะติดต่อขอความช่วยเหลือด้านเทคนิคจาก Dell "ปัญหาเกี่ยวกับการค้างและซอฟต์แวร์" จากหน้า 44)

ขอแนะนำให้คุณพิมพ์ขั้นตอนเหล่านี้ออกมาก่อนที่คุณจะเริ่มดำเนินการ

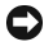

ข้อสังเกต : Dell Diagnostics สามารถใช้ได้กับคอมพิวเตอร์ของ Dell เท่านั้น

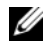

หมายเหตุ : แผ่น *Drivers and Utilities* จาก Dell เป็นอุปกรณ์เสริมและอาจไม่ได้จัดส่งมาให้พร้อมกับคอมพิวเตอร์

กรุณาดู*คู่มือป่ารุงรักษา*ที่ **support.dell.com** เพื่อตรวจดูข้อมูลการกำหนดค่าคอมพิวเตอร์ของคุณ และตรวจสอบไพ้แน่ใจว่าอุปกรณ์ที่คุณต้องการทดสอบแสดงอยู่ในโปรแกรม การตั้งค่าระบบและพร้อมทำงาน

เรียกใช้ Dell Diagnostics จากฮาร์ดไดร์ฟ หรือจากแผ่น Dell *Drivers and Utilities* 

# เริ่มโปรแกรม Dell Diagnostics จากฮาร์ดดิสก์

- U
- หมายเหตุ : ถ้าคอมพิวเตอร์ของคุณไม่แสดงภาพบนหน้าจอ กรุณาดู "การติดต่อกับ Dell" จากหน้า 64
- ตรวจสอบให้แน่ใจว่าเสียบปลักคอมพิวเตอร์เข้ากับเต้าเสียบปลักไฟที ใช้งานได้
- 2 เปิดเครื่อง (หรือรีสตาร์ทคอมพิวเตอร์)
- 3 เมื่อเครื่องหมาย DELL<sup>™</sup> ปรากฏขึ้น ให้กด <F12> ทันที เลือก Diagnostics จากเมนูเริ่ม Start (เริ่ม) และกด <Enter>
  - L
- หมายเหตุ : ถ้าคุณกตปุ่มไม่ทันและเครื่องหมายของระบบ ปฏิบัติการปรากฏขึ้นมาแล้ว ให้รอต่อไปจนกระทั่งเดสก์ท็อปของ Microsoft<sup>®</sup> Windows<sup>®</sup> ปรากฏขึ้น จากนั้น ให้ปัดระบบคอมพิวเตอร์ของคุณ และลองอีกครั้ง

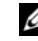

- **หมายเหดุ** : หากพบข้อความระบุว่าไม่มีพาร์ดิชั้นยูทิลิตี้ วิเคราะห์ระบบ ให้เรียกใช้ Dell Diagnostics จากแผ่น *Drivers and Utilities*
- 4 กตบุ้มใดก็ได้เพื่อเริ่มโปรแกรม Dell Diagnostics จากพาร์ดิชันสำหรับยูทิลิตีการวิเคราะห์ในฮาร์ด ไดรฟของคุณ และปฏิบัติตามคำแนะนำบนหน้าจอ

### เรียกใช้ Dell Diagnostics จากแผ่น Dell *Drivers and Utilities*

- 1 ใส่แผ่น Drivers and Utilities
- 2 ปิดและรีสตาร์ทเครื่องใหม่
- 3 เมื่อเครื่องหมาย DELL ปรากฏขึ้น ให้กด <F12> ทันที

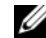

หมายเหตุ : ถ้าคุณกดปุ่มไม่ทันและเครืองหมายของระบบ ปฏิบัติการปรากฏขึ้นมาแล้ว ให้รอต่อไปจนกระทั่งเดสก์ท็อปของ Microsoft<sup>®</sup> Windows<sup>®</sup> ปรากฏขึ้น จากนั้น ให้ปัดระบบคอมพิวเตอร์ และลองอีกครั้ง

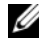

- หมายเหตุ : ขั้นดอนต่อไป จะเป็นการเปลี่ยนลำดับการบู๊ดสำหรับการบู๊ดเพียงครั้ง เดียวเท่านั้น ในการเริ่มระบบครั้งถัดไป คอมพิวเตอร์จะเริ่มการทำงานตามลำดับอุปกรณ์ที่ระบุไว้ ในโปรแกรมการตั้งค่าระบบ
- 4 เมือรายการอุปกรณ์สำหรับบู๊ดแสดงขึ้นมา ให้เลือกแถบไฮไลด์ไปที่ CD/DVD/CD-RW และกดปุ่ม <Enter>
- 5 เลือกตัวเลือก **Boot from CD-ROM** (บู๊ตจากซีดีรอม) ในเมนู แล้วกด <Enter>
- พิมพ์ตัวเลข 1 เพื่อเริ่มเมนูของซีดี แล้วกด < Enter>
   เพื่อดำเนินการต่อไป

- 7 เลือก Run the 32 Bit Dell Diagnostics (เรียกใช้ Dell Diagnostics แบบ 32 บิต) จากในรายการ ถ้าในรายการมีหลายรุ่นให้เลือก ให้เลือกรุ่นที่ตรงกับคอมพิวเตอร์ของคุณ
- 8 หลังจาก Dell Diagnostics Main Menu ปรากฏขึ้น ให้เลือกการทดสอบที่ต้องการใช้ จากนั้นทำตามดำแนะนำบนหน้าจอ

•

# คำแนะนำในการแก้ไขปัญหา

ทำตามคำแนะนำต่อไปนี้เมื่อทำการแก้ไขปัญหาให้กับคอมพิวเตอร์ของคุณ :

- ก้าเกิด ปัญหาขึ้นหลังจากที่คุณเพิ่มหรือถอดส่วนใดส่วนหนึ่งออกจาก คอมพิวเตอร์ ให้ตรวจดขั้นตอนการติดตั้ง และต้องตรวจสอบให้แน่ใจว่า มีการติดตั้งส่วนดังกล่าวอย่างถูกต้อง (ดู*คู่มือบำรุงรักษา*ของคุณที่ support.dell.com
- ถ้าอปกรณ์ไม่ทำงาน • ให้ตรวจสอบให้แน่ใจว่าได้ต่ออุปกรณ์ดังกล่าวอย่างถูกต้องแล้ว
- ถ้ามีข้อความแสดงข้อผิดพลาดปรากฏขึ้นบนหน้าจอ • ให้จุดบันทึกข้อความดังกล่าวทั้งหมด ข้อความนี้อาจช่วยให้เจ้าหน้าที่ช่วยเหลือสามารถวิเคราะห์และ แก้ไขปัญหาได้
- ถ้าข้อความแสดงข้อผิดพลาดเป็นข้อความจากโปรแกรม • กรุณาดูเอกสารประกอบการใช้งานโปรแกรม
  - **หมายเหตุ :** ขั้นตอนต่างๆ ในเอกสารนี้เป็นขั้นตอนสำหรับใช้กับมุมมองเริ่มต้นของ Windows ดังนั้น ถ้าคุณตั้งคอมพิวเตอร์ Dell ของคุณให้ใช้มุมมองแบบ Windows แบบคลาสสิก ข้อมูลในเอกสารนี้อาจไม่ตรงกับข้อมูลในจอแสดงผลของคุณ

# ปัญหาเกี่ยวกับระบบไฟฟ้า

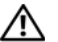

ข้อควรระวัง : ก่อนเริ่มขั้นตอนใดในส่วนนี้ ให้ปฏิบัติตามข้อมูลด้านความปลอดภัยที่จัดส่งแนบมาพร้อ มกับคอมพิวเตอร์ของคุณ

# ถ้าไฟเปิด/ปิดเครื่องไม่ ติดสว่าง —

หมายความว่าคอมพิวเตอร์ปิดอยู่หรือไม่มีไฟเข้า

- กอดและต่อสายปลึกไฟเข้ากับช่องต่อสายไฟที่ด้านหลังของคอมพิวเตอร์ และเต้าเสียบปลั๊กไฟใหม่อีกครั้ง
- ให้ต่อสายไฟเข้ากับเต้าเสียบปลั๊กไฟโดยตรง โดยไม่ผ่านรางปลั๊กไฟ สายพ่วง และอปกรณ์ป้องกันระบบไฟฟ้า เพื่อตรวจสอบว่าสามารถเปิดคอมพิวเตอร์ได้เป็นปกติ
- ตรวจสอบให้แน่ใจว่าได้เสียบรางปลึกไฟเข้ากับเต้าเสียบปลึกไฟและเปิด • สวิตซ์รางปลั๊กไฟแล้ว
- ตรวจสอบให้แน่ใจว่าเต้าเสียบปลั๊กไฟไม่เสีย ٠ โดยทดสอบกับอุปกรณ์อื่น เช่น โคมไฟ
- ตรวจสอบให้แน่ใจว่าสายไฟหลักและสายไฟทีแผงด้านหน้าต่ออยู่อย่าง ٠ แน่นหนาเข้ากับบอร์ดระบบ (กรุณาดู *คู่มือบำรุงรักษา* ของคุณที่ support.dell.com)

### ถัาไฟแสดงการเปิด/ ปิดเครื่องติดสว่างเป็นสีน้ำ เงิน แต่ คอมพิวเตอร์ ไม่ มีการตอบสนองใด ๆ —

- ตรวจสอบให้แน่ใจว่าได้ต่อจอแสดงผลและเปิดสวิตช์แล้ว
- ถ้าต่อจอแสดงผลและเปิดสวิตช์ไว้แล้ว กรุณาดู "รหัสเสียงเตือน" จากหน้า 29

### หากไฟแสดงการเปิดปิดเครื่องกะพริบเป็นสึ น้ำ เงิน (เฉพาะVOSTRO A100) —

หมายความว่าคอมพิวเตอร์อยู่ในโหมดสแตนด์บาย ให้กดปุ่มใดก็ได้บนคีย์บอร์ด ขยับเมาส์ หรือกดปุ่มเปิด/ปิดเครื่องเพื่อกลับมาทำงานต่อตามปกติ

**กำจัดสัญญาณรบกวน** — ตัวอย่างของสิ่งที่อาจทำให้เกิด สัญญาณรบกวน คือ

- สายต่อต่างๆ รวมถึง ปลั๊กต่อ สายต่อคีย์บอร์ด และสายต่อเมาส์
- มีการใช้อุปกรณ์มากเกินไปในรางปลั๊กไฟเดียวกัน
- มีการใช้รางปลั๊กไฟหลายรางโดยใช้เต้าเสียบปลั๊กไฟเดียวกัน

## ปัญหาเกี่ยวกับหน่วยความจำ

- $\wedge$ 
  - ุ ข้อควรระวัง : ก่อนเริ่มขั้นตอนใดในส่วนนี้ ให้ปฏิบัติตามข้อมูลด้านความปลอดภัยที่จัดส่งแนบมา พร้อมกับคอมพิวเตอร์ของคุณ

#### ถ้ าคุณได้ รับข้ อความว่ าหน่ วยความจำไม่ เพียงพอ —

- ให้บันทึกและปิดไฟล์ต่าง ๆ ที่เปิดอยู่ และออกจากโปรแกรมที่คุณไม่ได้ใช้งานแล้วแต่ยังเปิดทั้งไว้ เพื่อดูว่าสามารถแก้ไขปัญหาหน่วยความจำไม่เพียงพอได้หรือไม่
- สำหรับข้อมูลเกี่ยวกับความต้องการหน่วยความจำขั้นด่ำ กรุณาดูเอกสารประกอบการใช้งานชอฟด์แวร์ ถ้าจำเป็น ให้ติดดั้งหน่วยความจำเพิ่ม (กรุณาดู *คู่มือบำรุงรักษา* ของคุณที่ support.dell.com)
- ถอดและเสียบโมดูลหน่วยความจำกลับเข้าไปใหม่ (กรุณาดู *สู่มือบำรุงรักษาของ*ดุณที่ support.dell.com) เพื่อให้แน่ใจว่าคอมพิวเตอร์ของคุณสามารถรับส่งข้อมูลกับหน่วย ความจำได้
- เรียกใช้ Dell Diagnostics (กรุณาดู "Dell Diagnostics" จากหน้า 40)

การแก้ไขปัญหา

### ถ้าคุณพบปัญหาอื่นๆ เกี่ยวกับหน่วยความจำ —

- ถอดและเสียบโมดูลหน่วยความจำกลับเข้าไปใหม่ (กรุณาดู • คู่มือบำรุงรักษาของคุณที่ support.dell.com) เพื่อให้แน่ใจว่าคอมพิวเตอร์ของคุณสามารถรับส่งข้อมูลกับหน่วย ดวามจำได้
- ตรวจสอบให้แน่ใจว่าคณได้ทำตามคำแนะนำเบื้องต้นในการติดตั้งหน่วย ٠ ความจำ (กรุณาดู *คู่มือบำรุงรักษา*ของคุณที่ support.dell.com)
- ตรวจสอบให้แน่ใจว่าคอมพิวเตอร์ของคุณรองรับหน่วยความจำที่คุณใช้ ٠ สำหรับข้อมูลเพิ่มเติมเกี่ยวกับประเภทของหน่วยความจำที่ คอมพิวเตอร์ของคุณรองรับ กรุณาดู "หน่วยความจำ" จากหน้า 18
- เรียกใช้ Dell Diagnostics (กรุณาดู "Dell Diagnostics" ٠ จากหน้า 40)

# ปัญหาเกี่ยวกับการค้างและซอฟต์แวร์

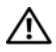

🔨 ข้อควรระวัง : ก่อนเริ่มขั้นตอนใดในส่วนนี้ ให้ปฏิบัติตามข้อมูลด้านความปลอดภัยที่จัดส่งแนบมา พร้อมกับคอมพิวเตอร์ของคุณ

### ไม่สามารถเริ่มระบบคอมพิวเตอร์ได้

```
ตรวจสอบให้ แห่ ใจว่าได้ เสียบสายไฟเข้า
กับคอมพิวเตอร์ และเต้าเสียบปลั๊กไฟอย่าง
แน่ นหนาแล้ ว
```

### คอมพิวเตอร์หยุดตอบสนอง

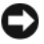

- ข้อสังเกต : ข้อมูลของคุณอาจสูญหายไป หากคุณไม่สามารถปิดการทำงานได้ด้วยระบบปฏิบัติการ
- **ปิดคอมพิวเตอร์** หากคอมพิวเตอร์ไม่มีการตอบสนองใดๆ เมื่อคุณกดปุ่มบนคีย์บอร์ดหรือขยับเมาส์ ให้กดปุ่มเปิด/ ปิดเครื่องค้างไว้อย่างน้อย 8-10 วินาที (จนกว่าคอมพิวเตอร์จะดับไป) จากนั้นให้รีสตาร์ทุคคมพิวเตคร์

### โปรแกรมหยุดตอบสนอง

### จบการทำงานของโปรแกรม —

- 1 กด <Ctrl><Shift><Esc> พร้อมกันเพื่อเข้าส่ Task Manager (ตัวจัดการงาน) แล้วคลิกแท็บ Applications (โปรแกรมประยุกต์)
- ดลิกเลือกโปรแกรมที่ไม่ตอบสนอง แล้วดลิก End Task 2 (จบการทำงาน)

## โปรแกรมล่มบ่อยครั้ง

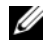

**หมายเหตุ :** ซอฟต์แวร์

ส่วนให่-จะมี่กำแนะนำการติดดังอยู่ในเอกสารประกอบการใช้งานหรืออยู่ ในรูปของแผ่นฟลอปปี้ดิสก์ ซีดี หรือดีวีดี

#### ตรวจสอบเอกสารประกอบการใช้งานซอฟต์ แวร์ —

ถ้าจำเป็น ให้ถอนการติดตั้ง และติดตั้งโปรแกรมนั้นใหม่

### โปรแกรมได้รับการออกแบบมาสำหรับระบบปฏิบัติการ Microsoft<sup>®</sup> Windows<sup>®</sup> รุ่นก่อนหน้านี้

### เรียกใช้ ตัวช่วยสร้างความเข้ากันได้ ของ โปรแกรม (PROGRAM COMPATIBILITY WIZARD) —

Windows Vista:

ตัวช่วยสร้างความเข้ากันได้ของโปรแกรมจะกำหนดค่าให้โปรแกรมทำงาน ในสภาพแวดล้อมที่ใกล้เคียงกับระบบปฏิบัติการที่ไม่ใช่ Windows Vista

- คลิกที่ Start (เริ่ม) (แผงควบคุม)→ Programs→ ใช้โปรแกรมเดิมกับ Windows เวอร์ชั่นนี้
   Windows เวอร์ชั่นนี้
- 2 ในหน้าจอต้อนรับ ให้คลิก Next (ถัดไป)
- 3 ปฏิบัติตามคำแนะนำบนหน้าจอ

# หน้าจอสีน้ำเงินจะปรากฏขึ้น

**ปิดคอมพิวเตอร์** — หากคอมพิวเตอร์ไม่มีการดอบสนองไดๆ เมื่อคุณกดปุ่มบนคีย์บอร์ดหรือขยับเมาส์ ให้กดปุ่มเปิด/ ปิดเครื่องค้างไว้อย่างน้อย 8-10 วินาที (จนกว่าคอมพิวเตอร์จะดับไป) จากนั้นไห้รีสตาร์ทคอมพิวเตอร์

## ปัญหาอื่น ๆ เกี่ยวกับซอฟต์แวร์

ตรวจสอบเอกสารประกอบการใช้งาน ซอฟต์ แวร์ หรือติดต่อผู้ ผลิตซอฟต์ แวร์ เพื่อขอรับข้อมูลในการตรวจสอบค้นหาสาเหตุ และแก้ ไขปัญหา —

- ตรวจสอบให้แน่ใจว่าโปรแกรมเข้ากันได้กับระบบปฏิบัติการที่ติดตั้งใน คอมพิวเตอร์ของคุณ
- ตรวจสอบให้แน่ใจว่าคอมพิวเตอร์มีคุณสมบัติตรงตามความต้องการฮาร์ด แวร์ขั้นด่ำที่จำเป็นในการเรียกใช้ซอฟด์แวร์นั้น กรุณาดูข้อมูลจากเอกสารประกอบการใช้งานซอฟด์แวร์
- ตรวจสอบให้แน่ใจว่าได้ติดดั้งและกำหนดค่าโปรแกรมอย่างถูกต้อง
- ตรวจสอบว่าไดรเวอร์ของอุปกรณ์ไม่ขัดแย้งกับโปรแกรม
- ถ้าจำเป็น ให้ถอนการติดตั้ง และติดตั้งโปรแกรมนั้นใหม่

การแก้ไขปัญหา

#### ทำการสำรองไฟล์ ต่างๆของคุณทันที

- ใช้โปรแกรมตรวจหาไวรัสในการตรวจเซ็คฮาร์ดไดรฟ์ แผ่นฟลอปปี้ดิสก์ ซีดี หรือดีวีดี
- บันทึกและปิดไฟล์หรือโปรแกรมที่ใช้อยู่ จากนั้นปิดคอมพิวเตอร์โดยใช้เมนู Start (เริ่ม)

# บริการ Dell Technical Update

บริการ Dell Technical Update จะแจ้งให้คุณทราบเกี่ยวกับอัพเดทสำหรับซอฟต์แวร์และฮาร์ดแวร์ของ คอมพิวเตอร์ของคุณผ่านทางอีเมล บริการนี้ไม่เสียค่าใช้จ่าย และสามารถกำหนดเนื้อหา รูปแบบ และความถี่ในการวับข่าวสารได้ตามที่คุณต้องการ

เมื่อต้องการสมัครใช้บริการ Dell Technical Update กรุณาเข้าไปที่ support.dell.com/technicalupdate

# การติดตั้งซอฟต์บาร์อีกครั้ง

# ไดรเวอร์

#### การระบุไดรเวอร์

ถ้าพบปัญหาเกี่ยวกับอุปกรณ์ใดๆ ก็ตาม ให้ระบุว่าไดรเวอร์เป็นสาเหตุของ ปัณหาที่พบหรือไม่ และถ้าจำเป็น ให้ทำการอัพเดทไดรเวอร์

 $Microsoft^{\mathbb{R}}$  Windows  $Vista^{\mathbb{R}}$ :

- คลิกที่ปุ่ม เริ่ม ของ Windows Vista 📀 และคลิกขวาที่ 1 Computer
- ุคลิกที่ Properties→ Device Manager 2 (ตัวจัดการอปกรณ์)

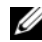

#### 🦉 หมายเหตุ : หน้าต่าง User Account Control

จะปรากฏขึ้น หากคุณเป็นผู้ดูแลระบบคอมพิวเตอร์ คลิกที่ Continue หรือติดต่อผู้ดูแลระบบเพื่อดำเนินการต่อ

เลื่อนรายการลงเพื่อดูว่าอุปกรณ์ใดมีเครื่องหมายอัศเจรีย์ (วงกลมสีเหลืองที่มีเครื่องหมาย **[!]**) อยู่บนไอคอนอุปกรณ์

ถ้ามีเครื่องหมายอัศเจรีย์อยู่ข้างชื่ออุปกรณ์ คุณอาจต้องติดตั้งไดรเวอร์ตั้วเดิมอีกครั้งหรือติดตั้งไดรเวอร์ตัวใหม่ (กรุณาดู "การติดตั้งไดร์เวอร์และยูทิลิตี้ใหม่" จากหน้า 47)

## การติดตั้งไดร์เวอร์และยทิลิตี้ใหม่

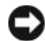

ข้อสังเกต : เว็บไซต์ Dell Support ที่ support.dell.com และสือ Drivers and Utilities (ไดรเวอร์และยูทิลิตี) ของคุณจะมีใดรเวอร์ที่ได้รับการรับรอง ให้ใช้กับคอมพิวเตอร์ของ Dell™ ถ้าคุณติดตั้งใดรเวอร์ที่ได้รับมาจากแหล่งอื่นๆ คอมพิวเตอร์ของคณอาจทำงานได้ไม่ถกต้อง

### การกลับไปใช้ไดรเวอร์อุปกรณ์รุ่นก่อนหน้า

Windows Vista:

- คลิกที่ปุ่ม เริ่ม ของ Windows Vista 📀 และคลิกขวาที่ Computer
- ุคลิกที่ Properties→ Device Manager 2 (ตัวจัดการอุปกรณ์)

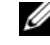

## หมายเหตุ : หน้าต่าง User Account Control

จะปรากฏขึ้น หากคุณเป็นผู้ดูแลระบบคอมพิวเตอร์ คลิกที่ Continue หรือติดต่อผู้ดูแลระบบเพื่อเข้าสู่ Device Manager (ตัวจัดการอุปกรณ์)

#### การติดตั้งซอฟต์แวร์อีกครั้ง

- 3 คลิกขวาทีอุปกรณ์ที่ติดดังไดร์เวอร์ใหม่ จากนั้นคลิกที Properties
- 4 ดลิกที่แท็บ Drivers→ Roll Back Driver

ถ้า Device Driver Rollback (การคืนค่าสู่สถานะก่อนหน้าของไดรเวอร์อุปกรณ์) ไม่สามารถแก้ปัญหาได้ ให้ไข้ System Restore (การคืนค่าระบบ) (กรุณาดู "การคืนค่าระบบปฏิบัติการของคุณ" จากหน้า 49) เพื่อคืนค่าคอมพิวเตอร์ของคุณกลับไปสู่สถานะปฏิบัติการเดิมก่อนที่คุณจะ ดิดดั้งไดรเวอร์ตัวไหม่

## การใช้สื่อไดรเวอร์และยูทิลิตี

ถ้า Device Driver Rollback

(การคืนค่าสู่สถานะก่อนหน้าของไตรเวอร์อุปกรณ์) หรือ System Restore (การคืนค่าระบบ) (กรุณาดู "การคืนค่าระบบปฏิบัติการของคุณ" จากหน้า 49) ไม่สามารถแก้ปัญหาได้ ให้ติดตั้งไดรเวอร์จากสื่อ Drivers and Utilities (ไตรเวอร์และยูทิลิตี) ของคุณอีกครั้ง

- เมื่อคุณเห็นเดสก์ท็อปของ Windows ปรากฏขึ้นบนหน้าจอ ให้ใส่แผ่น Drivers and Utilities (ไดรเวอร์และยูทิลิดี)
- 2 ถ้าคุณใช้แผ่น Drivers and Utilities (ไดรเวอร์และยูทิลิตี) เป็นครั้งแรก ให้ไปที่ ขั้นตอนที่ 3 ถ้าไม่ได้ใช้เป็นครั้งแรก ให้ไปที่ ขั้นตอนที่ 6
- 3 เมื่อโปรแกรมติดตั้งของแผ่น Drivers and Utilities (ไดรเวอร์และยูทิลิตี) เปิดขึ้นมาแล้ว ให้ทำตามพร้อมท์บนหน้าจอ

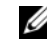

- หมายเหตุ : โดยทั่วไปแล้ว โปรแกรม Drivers and Utilities (ไดรเวอร์และยูทิลิตี) จะเปิดขึ้นมาโดยอัตโนมัติ ถ้าโปรแกรมไม่เปิดขึ้นมาเอง ให้เปิด Windows Explorer และคลิกที่ใดรพิสือเพื่อแสดงข้อมูลในสือขึ้นมา จากนั้น ดับเบิลคลิกไฟล์ที่ชื่อ autorcd.exe
- 4 เมื่อหน้าต่าง InstallShield Wizard Complete ปรากฏขึ้น ให้นำแผ่น Drivers and Utilities (ไดรเวอร์และยูทิลิดี) ออก และคลิก Finish (เสร็จสิ้น) เพื่อรีสดาร์ทคอมพิวเตอร์
- 5 เมื่อเดสก์ท็อปของ Windows ปรากฏขึ้น ให้ใส่แผ่น Drivers and Utilities (ไดรเวอร์และยูกิลิตี) เข้าไปใหม่
- 6 ที่หน้าจอ Welcome Dell System Owner ให้คลิก Next (กัดไป)
  - L

**หมายเหตุ** : โปรแกรม Drivers and Utilities (ไดรเวอร์และยูทิลิดี) จะแสดงเฉพาะไดรเวอร์ของฮาร์ดแวร์ที่ติดตั้งมากับ คอมพิวเตอร์ของคุณเท่านั้น ถ้าคุณติดตั้งฮาร์ดแวร์เพิมเดิม ไดรเวอร์ของฮาร์ดแวร์โหม่อาจไม่ได้แสดงอยู่ในรายการ ถ้าไดรเวอร์บลงฮาร์ดแวร์โหม่อาจไม่ได้แสดงอยู่ในรายการ ถ้าไดรเวอร์บลงสานั้นไม่แสดงขึ้นมา ให้ออกจากโปรแกรม Drivers and Utilities (ไดรเวอร์และยูทิลิดี) ไดรเวอร์และยูทิลิดี สำหรับข้อมูลเกี่ยวกับไดรเวอร์ กรณาดแอกสารประกอบการใช้งานหีมาพร้อมกับอุปกรณ์นั้น ข้อความจะปรากฏขึ้น และแจ้งว่าสือ *Drivers and Utilities* (ไดรเวอร์และยูทิลิตี) ตรวจพบฮาร์ดแวร์ในคอมพิวเตอร์ของคุณ

ไดรเวอร์ที่คอมพิวเตอร์ของคุณใช้จะแสดงขึ้นโดยอัตโนมัติใน หน้าต่าง My Drivers—The ResourceCD has identified these components in your system

7 คลิกไดรเวอร์ที่คุณต้องการติดตั้งใหม่อีกครั้ง และปฏิบัติตามคำแนะนำบนหน้าจอ

ถ้าไดรเวอร์ที่ต้องการไม่อยู่ในรายการ แสดงว่าระบบปฏิบัติการของคุณไม่จำเป็นต้องใช้ไดรเวอร์นั้น

# การติดตั้งไดรเวอร์อีกครั้งด้วยตนเอง

หลังจากแตกไฟล์ของไดรเวอร์ลงฮาร์ดไดรฟ์ของคุณตามที่อธิบายไว้ในส่วน ก่อนหน้าเรียบร้อยแล้ว :

- คลิกที่ปุ่ม Start (เริ่ม) ของ Windows Vista 🚱 และคลิกขวาที่ Computer
- คลิกที่ Properties → Device Manager (ตัวจัดการอุปกรณ์)

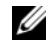

หมายเหตุ : หน้าต่าง User Account Control จะปรากฏขึ้น หากคุณเป็นผู้ดูแลระบบคอมพิวเตอร์ คลิกที่ Continue หรือติดต่อผู้ดูแลระบบเพื่อเข้าสู่ Device Manager (ตัวจัดการอปกรณ์)

- จับเบิลคลิกประเภทของอุปกรณ์ที่คุณกำลังจะติดตั้งไดรเวอร์ (ตัวอย่างเช่น เสียง หรือ วิดีโอ)
- 4 ดับเบิลคลิกชื่อของอุปกรณ์ที่คุณกำลังจะติดตั้งไดรเวอร์
- 5 คลิกที่แท็บ Driver→ Update Driver→ Browse my computer for driver software
- 6 คลิก Browse จากนั้นทำการเรียกคันตำแหน่งที่คัดลอกไฟล์ใดร์เวอร์ไว้ก่อนหน้า
- 7 เมื่อชื่อของไดร์เวอร์ที่ถูกต้องปรากฏขึ้น ให้คลิกที่ชื่อไดร์เวอร์→ OK→ Next (ถัดไป)
- 8 คลิก Finish จากนั้นทำการรีสตาร์ทคอมพิวเตอร์

# การคืนค่าระบบปฏิบัติการของคุณ

คุณสามารถคืนค่าระบบปฏิบัติการของคุณได้โดยใช้วิธีดังต่อไปนี้ :

• System Restore (การคืนค่าระบบ) ของ Microsoft Windows

จะนำคอมพิวเตอร์ของคุณกลับไปสู่สถานะปฏิบัติการก่อนหน้าโดย ไม่มีผลต่อไฟล์ข้อมูล

ใช้การคืนค่าระบบเป็นวิธีแรกในการคืนค่าระบบปฏิบัติการของคุณ และรักษาไฟล์ข้อมูลไว้

 Dell Factory Image Restore (มือผู้น Windows Vista) จะคืนค่าฮาร์ดไดรฟ์ให้มีสถานะการทำงานแบบเดียวกันกับเมื่อคุณ ซื้อคอมพิวเตอร์มา โปรแกรม

#### การติดตั้งซอฟต์แวร์อีกครั้ง

จะทำการลบข้อมูลทั้งหมดในฮาร์ดไดร์ฟและไปรแกรมใด ๆ ที่ติดตั้งหลังจากได้รับคอมพิวเตอร์ ไข้ Dell Factory Image Restore ต่อเมื่อการดืนค่าระบบไม่สามารถ แก้ปัญหาของระบบปฏิบัติการได้เท่านั้น

 หากคุณได้รับแผ่นระบบปฏิบัติการพร้อมกับคอมพิวเตอร์ของคุณ คุณสามารถใช้ดิสก์นั้นคืนค่าระบบปฏิบัติการได้ อย่างไรก็ตาม การใช้แผ่นระบบปฏิบัติการจะลบข้อมูลทั้งหมดในฮาร์ตไดรฟ์ เช่นกัน ใช้แผ่นเฉพาะเมื่อการคืนค่าระบบไม่สามารถแก้ไข ปัญหาระบบปฏิบัติการของคุณได้

# การใช้ฟังก์ชั่น Microsoft<sup>®</sup> Windows<sup>®</sup> การคืนค่าระบบ

ระบบปฏิบัติการ Windows

มีตัวเลือกการคืนค่าระบบซึ่งคุณสามารถใช้เพื่อนำคอมพิวเตอร์ของคุณกลับ ไปสู่สถานะปฏิบัติการก่อนหน้าได้ (โดยไม่มีผลกระทบต่อแฟ้มข้อมูล) หากการเปลี่ยนแปลงฮาร์ดแวร์ ซอฟท์แวร์ หรือการตั้งค่าระบบอื่นๆ ทำให้สถานะปฏิบัติการของคอมพิวเตอร์ไม่เหมาะสม การเปลี่ยนแปลงใดๆ ที่การคืนค่าระบบได้กระทำกับคอมพิวเตอร์ของคุณสามารถย้อนกลับได้ อย่างสมบูรณ์

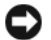

ไม่สามารถตรวจสอบไฟล์ข้อมูลหรือเรียกคืนข้อมูลเหล่านี้ได้

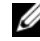

หมายเหตุ : ขันดอนในเอกสารนีเขียนขึ้นสำหรับมุมมองเริมต้นของ Windows ดังนั้นจึงอาจใช้ไม่ได้หากคุณตั้งค่าคอมพิวเตอร์ Dell™ ของคุณให้เป็นมุมมอง Windows แบบคลาสสิก Windows แบบคลาสสิก

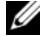

หมายเหตุ : ตั้งค่าคอมพิวเตอร์ Dell™ ของคุณให้เป็นมุมมอง Windows แบบคลาสสิก Windows แบบคลาสสิก

# การเริ่มการคืนค่าระบบ

Windows Vista :

- 1 คลิกที่ Start (เริ่ม) 📀
- จากช่อง Start Search ให้พิมพ์คำว่า System Restore (การคืนค่าระบบ) จากนั้นกด < Enter>

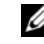

#### หมายเหตุ : หน้าต่าง User Account Control จะปรากฏขึ้น หากคุณเป็นผู้ดูแลระบบคอมพิวเตอร์ คลิกที่ Continue หรือติดต่อผัตแลระบบเพื่อดำเนินการต่อตามที่ต้องการ

คลิก Next (ถัดไป)
 จากนั้นข้อความแจ้งการดำเนินการจะปรากฏขึ้นที่หน้าจอ

ในกรณีที่การคืนค่าระบบไม่สามารถแก้ไขปัญหาได้ คุณสามารถยกเลิกการคืนค่าระบบครั้งล่าสุดได้ (กรุณาดู "การยกเลิกส่วนเรียกคืนค่าระบบเดิม" จากหน้า 51)

#### การยกเลิกส่วนเรียกคืนค่าระบบเดิม

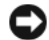

ข้อสังเกต : ก่อนที่คุณจะยกเลิกการคินค่าระบบครั้งล่าสุด ให้บันทึกและปิตไฟล์ที่เปิดคัางไว้ทั้งหมด และออกจากโปรแกรมที่เปิดอยู่ ห้ามเปลี่ยน เปิด หรือลมไฟล์ข้อมูลหรือโปรแกรมใด ๆ จนกว่าการคืนค่าระบบจะเสร็จสมบูรณ์

#### Windows Vista :

- 1 คลิกที่ Start (เริ่ม) 📀
- 2 จากซ่อง Start Search ให้พิมพ์คำว่า System Restore (การคืนค่าระบบ) จากนั้นกด <Enter>
- 3 คลิกที Undo my last restoration จากนั้นคลิก Next

#### การใช้ Dell™ Factory Image Restore

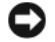

ข้อสังเกต : การใช้ Dell Factory Image Restore จะเป็นการถบข้อมูลทั้งหมดบนฮาร์ดไดรฟิออกอย่างถาวร และเอาไปรแกรมหรือไดรเวอร์ที่ติดดั้งหลังจากที่คุณรับ คอมพิวเตอร์ไปแล้วออกด้วย หากเป็นไปได้ คุณควรสำรองข้อมูลก่อนใช้ตัวเลือกเหล่านี้ ใช้ Dell Factory Image Restore ต่อเมื่อการคืนค่าระบบไม่สามารถแก้ ปัญหาของระบบปฏิบัติการได้เก่านั้น

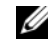

หมายเหตุ : Dell Factory Image Restore อาจไม่มีให้บริการในบางประเทศหรือบนคอมพิวเตอร์บางรุ่น

ใช้ Dell Factory Image Restore (Windows Vista) เป็นวิชีสุดท้ายในการคืนคำระบบปฏิบัติการของคุณเท่านั้น ดัวเลือกเหล่านี้จะคืนคำฮาร์ดไดรฟิของคุณกลับไปยังสถานะแรกเริ่มเหมือน เมื่อตอนที่คุณซื้อคอมพิวเตอร์มา โปรแกรมหรือไฟล์ใด ๆ ที่เพิ่มเข้ามาหลังจากคุณรับคอมพิวเตอร์ไปแล้ว (รวมถึงไฟล์ข้อมูล) จะถูกลบออกจากฮาร์ดไดรฟิอย่างถาวร ไฟล์ข้อมูลหมายถึง เอกสาร กระดาษคำนวณ ข้อความอีเมล รูปถ่ายดิจิตอล ไฟล์เพลง และอื่น ๆ หากเป็นไปได้ คุณควรสำรองข้อมูลทั้งหมดก่อนใช้ Factory Image Restore

#### Dell Factory Image Restore (เฉพาะ Windows Vista)

- เปิดคอมพิวเตอร์ เมื่อเครื่องหมาย Dell ปรากฏขึ้น ให้กดปุ่ม
   <F8> หลาย ๆ ครั้งเพื่อเข้าไปยังหน้าต่าง Vista Advanced Boot Options (ตัวเลือกการบู๊ดขั้นสูงของ Vista)
- 2 เลือก Repair Your Computer
- 3 หน้าต่าง System Recovery Options จะปรากฏขึ้น
- 4 เลือกเด้าโครงคีย์บอร์ดแล้วคลิก Next (ถัดไป)

- 5 เมื่อต้องการเข้าไปที่หน้าตัวเลือกการกู้คืน ให้เข้าสู่ระบบในฐานะผู้ใช้ภายใน เมื่อต้องการเข้าไปที่พร้อมท์คำสั่ง ให้พิมพ์ administrator ลงในช่องชื่อผู้ใช้ จากนั้นคลิก **OK** (ตกลง)
- 6 คลิก Dell Factory Image Restore
  - หมายเหตุ : คุณอาจจำเป็นต้องเลือก Dell Factory Tools แล้วจึงเลือก Dell Factory Image Restore ทั้งนี้ขึ้นอยู่กับการกำหนดค่าของคุณ
- บนหน้าจอต้อนรับของ Dell Factory Image Restore ให้คลิก Next (ถัดไป)

หน้าจอ Confirm Data Deletion (ยืนยันการลบข้อมูล) จะปรากฏขึ้น

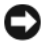

- ข้อสังเกต : หากไม่ต้องการใช้ Factory Image Restore คลิกที่ **Cancel** (ยกเลิก)
- 8 คลิกกล่องกาเครื่องหมายเพื่อยืนยันว่าคุณต้องการดำเนินการฟอร์แม็ต ฮาร์ดไดรฟิและคินค่าซอฟต์แวร์ระบบกลับไปเป็นค่าจากโรงงาน จากนั้น คลิก Next (ถัดไป)

กระบวนการคืนค่าจะเริ่มตันขึ้น

และอาจใช้เวลาอย่างต่ำห้านาทีเพื่อดำเนินการจนเสร็จสมบูรณ์ ข้อความจะปรากฏขึ้นเมื่อระบบปฏิบัติการและไปรแกรมที่ติดตั้งมา จากโรงงานได้รับการคืนค่ากลับไปเป็นค่าจากโรงงาน 9 คลิก Finish (เสร็จสิ้น) เพื่อรีสตาร์ทคอมพิวเตอร์

### การใช้แผ่นระบบปฏิบัติการ

## ก่อนการเริ่มใช้งาน

ถ้าคุณกำลังพิจารณาจะดิดตั้งระบบปฏิบัติการ Windows ใหม่ เพื่อแก้ไขปัญหาที่เกิดขึ้นกับไดรเวอร์ที่เพิ่งดิดตั้งไป ก่อนอื่นให้คุณลองใช้ฟังก์ชั่น Device Driver Rollback (ดินค่าสู่สถานะก่อนหน้าของไตร์เวอร์อุปกรณ์) ของ Windows เสียก่อน กรุณาดู "การกลับไปใช้ไดรเวอร์อุปกรณ์รุ่นก่อนหน้า" จากหน้า 47 ถ้า Device Driver Rollback ไม่สามารถแก้ไขปัญหาได้ ให้ไช้ System Restore (การคืนค่าระบบ) ของ Microsoft Windows

เพื่อคืนค่าระบบปฏิบัติการกลับไปยังสถานะการทำงานเดิมก่อนที่คุณจะ ดิดตั้งไดรเวอร์อุปกรณ์ตัวใหม่ กรุณาดู "การใช้ฟังก์ชั่น Microsoft<sup>®</sup> Windows<sup>®</sup> การคืนค่าระบบ" จากหน้า 50

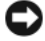

ข้อสังเกต : ก่อนที่จะทำการติดตั้ง ให้เก็บสำรองไฟล์ข้อมูลต่าง ๆ ในฮาร์ดไดรฟิพลักเสียก่อน สำหรับการกำหนดค่าฮาร์ดไดรฟิทั่วไป คอมพิวเตอร์จะตรวจฮาร์ดไดรฟิหลักก่อนเป็นอันดับแรก

สำหรับการติดตั้ง Windows ใหม่ คุณจำเป็นต้องใช้สือ*ระบบปฏิบัติการ*จาก Dell™ และแผ่นไดรเวอ*ร์และยูทิลิตีจาก Dell* 

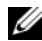

หมายเหตุ : แผ่น Drivers and Utilities (ไดรเวอร์และยูทิลิตี) จาก Dell มีใดรเวอร์ซึ่งได้รับการติดตั้งในระหว่างที่ประกอบคอมพิวเตอร์ ใช้แผ่น Drivers and Utilities (ไดร์เวอร์และยูทิลิตี้) เพื่อโหลดไดร์เวอร์ที่ต้องใช้ สื่อ Drivers and Utilities (ไดรเวอร์และยูทิลิตี) จาก Dell และสื่อระบบปฏิบัติการจาก Dell อาจไม่ได้ให้มาพร้อมกับคอมพิวเตอร์ของคุณ ทั้งนี้ขึ้นอยู่กับภูมิภาคที่คุณสั่งชื้อคอมพิวเตอร์หรือว่าคุณได้ขอสื่อ เหล่านี้ไปพรีกไม่

# การติดตั้ง Windows ใหม่

ขั้นตอนการติดตั้งไหม่อาจใช้เวลาประมาณ 1 ถึง 2 ชั่วไมงจึงจะเสร็จสมบูรณ์ หลังจากติดตั้งระบบปฏิบัติการใหม่แล้ว คุณต้องติดตั้งไดรเวอร์อุปกรณ์ โปรแกรมป้องกันไวรัส และซอฟต์แวร์อื่นๆ ใหม่อีกครั้ง

- บันทึกและปิดไฟล์ต่างๆ ที่เปิดค้างไว้ และออกจากโปรแกรมที่เปิดใช้งานอยู่
- 2 ใส่แผ่นระบบปฏิบัติการ
- 3 หากข้อความ Install Windows (ติดดัง Windows) ปรากฏขึ้น คลิกที่ Exit (ออก)
- 4 รีสตาร์ทคอมพิวเตอร์

เมื่อโลโก้ Dell ปรากฏขึ้น ให้กดที่ <F12> ทันที

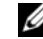

หมายเหตุ : ถ้าคุณกดปุ่มไม่ทันและเครืองหมายของระบบ ปฏิบัติการปรากฏขึ้นมาแล้ว ให้รอต่อไปจนกระทั่งเดสก์ท็อปของ Microsoft<sup>®</sup> Windows<sup>®</sup> ปรากฏขึ้น จากนั้น ให้ปิจระบบคอมพิวเตอร์ และลองอีกครั้ง

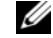

- พมายเหตุ : ขั้นตอนต่อไป จะเป็นการเปลี่ยนลำดับการบู๊ดสำหรับการบู๊ดเพียง ครั้งเดียวเท่านั้น ในการเริ่มระบบครั้งถัดไป คอมพิวเตอร์จะบู๊ดตามลำดับอุปกรณ์ที่ระบุไว้ใน ไปรแกรมการตั้งค่าระบบ
- 5 เมื่อรายการอุปกรณ์สำหรับบู๊ตแสดงขึ้นมา ให้เลือกแถบไฮไลต์ไปที่ CD/DVD/CD-RW Drive และกดปุ่ม <Enter>
- 6 กดปุ่มใดก็ได้เพื่อทำการ Boot from CD-ROM (บู๊ตจากซีดีรอม) จากนั้นปฏิบัติตามคำแนะนำบนหน้าจอเพื่อทำการติดตั้งให้เสร็จ สมบูรณ์

การติดตั้งซอฟต์แวร์อีกครั้ง

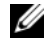

พมายเพดุ : ดุณลักษณะหรือสือข้อมูลบางชนิดอาจเป็นส่วนเสริมแยก ต่างหาก และไม่ได้ให้มาพร้อมกับคอมพิวเตอร์ของคุณ คุณลักษณะหรือสือข้อมูลบางชนิดอาจไม่พร้อมใช้งานในบางประเทศ

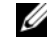

หมายเหตุ : อาจมีข้อมูลเพิ่มเติมให้มาพร้อมกับคอมพิวเตอร์ของคุณ

| เอกสาร/สื่อบันทึก/ป้าย                                        | สารบัญ                                                                                  |
|---------------------------------------------------------------|-----------------------------------------------------------------------------------------|
| ป้ายการให้บริการ/รหัสบริการด่วน                               | <ul> <li>ใช้ป้ายการให้บริการเพื่อแจ้งรหัสประจำคอมพิวเตอร์ของคุณ</li> </ul>              |
| ป้ายการให้บริการ/รหัสบริการด่วนมีระบุอยู่ที่คอมพิวเตอร์ของคุณ | เมือคุณเข้าไปที่ support.dell.com หรือเมือติดต่อกับศูนย์บริการ                          |
|                                                               | <ul> <li>ระบุรหัสบริการด่วนเมือติดต่อกับฝ่ายให้บริการเพื่อให้สามารถรับบริการ</li> </ul> |
|                                                               | ได้อย่างรวดเร็ว                                                                         |
|                                                               | <b>หมายเหตุ :</b> ป้ายการให้บริการ/รหัสบริการด่วนมีระบุอยู่ที่คอมพิวเตอร์ของคุณ         |
| แผ่นบันทึกระบบปฏิบัติการ                                      | ติดดั้งระบบปฏิบัติการของคุณใหม่                                                         |
| แผ่นบันทึกระ <i>บบปฏิบัติการ</i> เป็นแผ่น CD หรือ DVD         |                                                                                         |

ที่จัดส่งมาพร้อมกับคอมพิวเตอร์ของคุณ

| เอกสาร/สื่อบันทึก/ป้าย (ต่อ)                                                     | สารบัญ                                                                                                    |
|----------------------------------------------------------------------------------|----------------------------------------------------------------------------------------------------|
| แผ่นไดรเวอร์และยูทิลิตี                                                          | <ul> <li>โปรแกรมวิเคราะห์สำหรับคอมพิวเตอร์</li> </ul>                                                                                                    |
| แผ่นบันทึก <i>Drivers and Utilities</i> (ไดร์เวอร์และยูทิลิดี้) เป็นแผ่น CD หรือ | <ul> <li>ใดรเวอร์ต่างๆ สำหรับคอมพิวเตอร์</li> </ul>                                                                                                    |
| DVD ที่จัดส่งมาพร้อมกับคอมพิวเตอร์ของคุณ                                         | หมายเหตุ : อัพเดทของไดรเวอร์และเอกสารต่าง ๆ มีอยู่ที่<br>support.dell.com                                                                                                    |
|                                                                                  | <ul> <li>ชอฟต์แวร์ระบบเดสก์ท็อป (Desktop System Software<br/>หรือ DSS)</li> </ul>                                                                                                    |
|                                                                                  | • ไฟล์ Readme                                                                                                    |
|                                                                                  | หมายเหตุ : สื่อข้อมูลของคุณอาจมีไฟล์ Readme อยู่<br>โดยไฟล์นี้จะมีข้อมูลล่าสุดเกี่ยวกับการเปลี่ยนแปลงทางเทคนิคต่าง ๆ<br>ของคอมพิวเตอร์<br>หรือข้อมูลอ้างอิงด้านเทคนิคขั้นสูงสำหรับข่างเทคนิคหรือผู้ใช้ที่มี<br>ประสบการณ์ |
| เอกสารเกี่ยวกับความปลอดภัย กฎข้อบังคับ การรับประกันสินค้า และการบริการ           | <ul> <li>ข้อมูลการรับประกันสินค้า</li> </ul>                                                                                                    |
| ข้อมูลประเภทนี้อาจให้มาพร้อมกับคอมพิวเตอร์ของคุณ ดูข้อมูลระเบียบข้อบังคับ        | <ul> <li>ข้อตกลงและเงื่อนไข (สำหรับผู้ใช้ในสหรัฐอเมริกา เท่านั้น)</li> </ul>                                                                                                    |
| อื่น ๆ ได้จากโฮมเพจมาตรฐานข้อมูบังคับที่ www.dell.com ตามที่อยู่นี้ :            | <ul> <li>คำแนะนำด้านความปลอดภัย</li> </ul>                                                                                                    |
| www.den.com/regulatory_compliance                                                | <ul> <li>ข้อมูลเกี่ยวกับข้อบังคับ</li> </ul>                                                                                                    |
|                                                                                  | <ul> <li>ข้อมูล โครงสร้าง</li> </ul>                                                                                                    |
|                                                                                  | <ul> <li>ข้อตกลงสิทธิ์ใช้งานผู้ใช้ปลายทาง</li> </ul>                                                                                                    |

| เอกสาร/สื่อบันทึก/ป้าย (ต่อ)                                                        | สารบัญ                                                                                                    |  |  |
|-------------------------------------------------------------------------------------|----------------------------------------------------------------------------------------------------|--|--|
| คู่มือบำรุงรักษา                                                                    | <ul> <li>วิธีการถอดและเปลี่ยนส่วนประกอบต่างๆ</li> </ul>                                                                              |  |  |
| <i>คู่มือบำรุงรักษา</i> สำหรับคอมพิวเตอร์ของคุณมีอยู่ที่ support.dell.com           | <ul> <li>วิธีการกำหนดการตั้งค่าระบบ</li> </ul>                                                                                       |  |  |
|                                                                                     | <ul> <li>วิธีการตรวจสอบคันหาสาเหตุและแก้ไขปัญหา</li> </ul>                                                                           |  |  |
| คู่มือเทคโนโลยี Dell                                                                | <ul> <li>เกี่ยวกับระบบปฏิบัติการ</li> </ul>                                                                                          |  |  |
| <i>คู่มือเทคโนโลยี Dell</i> มีจัดไว้ให้ในฮาร์ดไดร์ฟ และในเว็บไซต์บริการจาก Dell ที่ | <ul> <li>การใช้และการบำรุงรักษาอุปกรณ์</li> </ul>                                                                                    |  |  |
| support.dell.com                                                                    | <ul> <li>การทำความเข้าใจกับเทคโนโลยีต่างๆ เช่น RAID อินเทอร์เน็ต<br/>เทคโนโลยีใร้สาย Bluetooth<sup>®</sup> อีเมล และอื่นๆ</li> </ul> |  |  |
| ป้ายแสดงสิทธิ์การใช้งาน Microsoft <sup>®</sup> Windows <sup>®</sup>                 | <ul> <li>ป้ายนี้มีรหัสผลิตภัณฑ์ของระบบปฏิบัติการของคุณ</li> </ul>                                                                    |  |  |
| ป้ายแสดงสิทธิการใช้งาน Microsoft Windows จะติดอยู่บนคอมพิวเตอร์ของคุณ               |                                                                                                    |  |  |

# การขอรับความช่วยเหลือ

### การขอรับความช่วยเหลือ

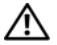

ข้อควรระวัง : ถ้าคุณจำเป็นต้องถอดฝาครอบคอมพิวเตอร์ออก ให้ถอดปลั๊กไฟของคอมพิวเตอร์และของโมเด็มออกจาก เต้าเสียบก่อน

ปฏิบัติตามคำแนะนำด้านความปลอดภัยที่ให้มาพร้อมกับ คอมพิวเตอร์ของคุณ

ถ้าคุณพบปัญหาเกี่ยวกับคอมพิวเตอร์ของคุณ

ให้ปฏิบัติตามขั้นตอนต่อไปนี้เพื่อตรวจสอบค้นหาสาเหตุและวิเคราะห์ปัญหา :

- ถ้าคุณพบปัญหาเกี่ยวกับคอมพิวเตอร์ของคุณ ให้ปฏิบัติตามขั้นตอนต่อไปนี้เพื่อตรวจสอบค้นหาสาเหตุและ วิเคราะห์ปัญหา "คำแนะนำในการแก้ไขปัญหา" จากหน้า 42
- กรุณาดู สำหรับขั้นดอนในการเรียกใช้ Dell Diagnostics
   "Dell Diagnostics" จากหน้า 40
- 3 กรอกข้อมูลใน "รายการตรวจสอบวิเคราะห์" จากหน้า 63
- 4 สำหรับความช่วยเหลือในระหว่างการติดตั้งและการตรวจสอบค้นหาสาเหตุ และแก้ไขปัญหา ให้ใช้ชุดบริการออนไลน์ที่หลากหลายจาก Dell ได้ที่ Dell Support (support.dell.com) กรุณาดู สำหรับข้อมูลเกี่ยวกับบริการออนไลน์อีกมากมายของ Dell Support "บริการออนไลน์" จากหน้า 60

5 ถ้าขั้นตอนก่อนหน้านี้ไม่สามารถแก้ปัญหาได้ กรุณาดู "การติดต่อกับ Dell" จากหน้า 64

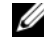

หมายเหตุ : โทรหา Dell Support โดยใช้โทรศัพท์ซึ่งอยู่ในบริเวณใกล้เคียงกับคอมพิวเตอร์ทีเกิด ปัญหา เพื่อให้เจ้าหน้าที่ช่วยเหลือสามารถช่วยคุณได้ในการดำเนินการ ตามขั้นตอนต่าง ๆ ที่จำเป็น

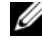

หมายเหตุ : ระบบ Express Service Code ของ Dell อาจไม่มีในทุกประเทศ

เมื่อได้รับแจ้งจากระบบโทรศัพท์อัตโนมัติของ Dell ให้ใส่ Express Service Code

ของคุณเพื่อโอนสายโทรศัพท์ไปยังเจ้าหน้าที่ช่วยเหลือที่ทำหน้าที่รับผิดชอบ โดยตรง ถ้า คุณไม่มี Express Service Code ให้เปิด **Dell** Accessories และดับเบิลคลิกทีไอดอน Express Service Code แล้วทำตามคำแนะนำ

สำหรับคำแนะนำในการใช้ Dell Support กรุณาดู "ฝ่ายสนับสนุนด้านเทคนิคและฝ่ายบริการลูกค้า" จากหน้า 60

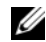

หมายเหตุ : บริการบางอย่างต่อไปนี้อาจไม่มีให้บริการในบาง ประเทศหรือภูมิภาคอื่น ๆ นอกภาคพื้นทวีปของสหรัฐอเมริกา โทรหาดัวแทน Dell ในพื้นที่ของคุณเพื่อขอข้อมูลเกี่ยวกับบริการที่มีให้

## ฝ่ายสนับสนุนด้านเทคนิคและฝ่ายบริการลูกค้า

หากคุณมีข้อสงสัยเกี่ยวกับฮาร์ดแวร์ของ Dell™ ฝ่ายบริการช่วยเหลือของ Dell ยินดีที่จะตอบข้อสงสัยเหล่านั้นให้แก่คุณ เจ้าหน้าที่ช่วยเหลือของเราใช้คอมพิวเตอร์ในการวิเคราะห์ปัญหาของคุณ เพื่อให้สามารถให้คำตอบแก่คุณได้อย่างถูกต้องและรวดเร็ว

เมื่อต้องการติดต่อฝ่ายบริการช่วยเหลือของ Dell กรุณาดูข้อมูลการติดต่อสำหรับภูมิภาคของคุณได้จาก หรือเข้าไปที่เว็บไซต์ support.dell.com "ก่อนโทรศัพท์ติดต่อกับ Dell" จากหน้า 62

## บริการออนไลน์

คุณสามารถดูรายละเอียดเพิ่มเติมเกี่ยวกับผลิตภัณฑ์และบริการของ Dell ได้จากเว็บไซด์ต่อไปนี้ :

#### www.dell.com

www.dell.com/ap (เฉพาะประเทศในแถบเอเชีย/แปซิฟิกเท่านั้น) www.dell.com/jp (เฉพาะประเทศ-ี่ปุ่นเท่านั้น) www.euro.dell.com (เฉพาะในแถบยุโรปเท่านั้น) www.dell.com/la (ประเทศในแถบละตินอเมริกาและแคริบเบียน) www.dell.ca (เฉพาะแคนาดาเท่านั้น) ดูณสามารถเข้าใช้ Dell Support ได้จากเว็บไซต์และทีอยู่อีเมลต่อไปนี้ :

- เว็บไซด์ Dell Support : support.dell.com support.jp.dell.com (เฉพาะประเทศญี่ปุ่นเท่านั้น) support.euro.dell.com (เฉพาะยุโรปเท่านั้น)
- ที่อยู่อีเมลของ Dell Support : mobile\_support@us.dell.com support@us.dell.com la-techsupport@dell.com (เฉพาะประเทศในแถบละดินอเมริกาและแคริบเบียนเท่านั้น) apsupport@dell.com (เฉพาะประเทศในแถบเอเซีย/ แปซิฟิกเท่านั้น)
- ที่อยู่อีเมลของฝ่ายการตลาดและฝ่ายขายของ Dell :

apsupport@dell.com (เฉพาะประเทศในแถบเอเซีย/ แปซิฟิกเท่านั้น)

sales\_canada@dell.com (เฉพาะแคนาดาเท่านั้น)

โปรโตคอลถ่ายโอนไฟล์แบบไม่ระบุชื่อ (FTP) :

ftp.dell.com – เข้าสู่ระบบโดยใช้ชื่อผู้ใช้ anonymous และใช้ที่อยู่อีเมลของคุณเป็นรหัสผ่าน

# บริการ AutoTech

บริการช่วยเหลืออัดโนมัติ (AutoTech) จาก Dell คือบริการซึ่งมีคำตอบที่มีการบันทึกเอาไว้สำหรับคำถามต่างๆ ที่ลูกค้าของ Dell ถามเป็นประจำเกี่ยวกับคอมพิวเตอร์แล็ปท้อปและคอมพิวเตอร์เดสก์ท็อป

เมื่อคุณโทรไปที่ AutoTech

ให้ใช้โทรศัพท์แบบกดปุ่มเพื่อเลือกหัวข้อที่ตรงกับคำถามของคุณ สำหรับหมายเลขไทรศัพท์ในภูมิภาคของคุณ กรุณาดู "การติดต่อกับ Dell" จากหน้า 64

# บริการข้อมูลสถานะการสั่งซื้ออัตโนมัติ

เมื่อต้องการตรวจสอบสถานะการสั่งซื้อผลิตภัณฑ์ Dell ของคุณ คุณสามารถเข้าไปที่เว็บไซต์ **support.dell.com** หรือคุณสามารถโทรไปที่บริการข้อมูลสถานะการสั่งซื้ออัตโนมัติก็ได้ ระบบตอบรับจะขอให้คุณแจ้งข้อมูลที่จำเป็นสำหรับการค้นหา และรายงานสถานะการสั่งซื้อของคุณ สำหรับหมายเลขไทรศัพท์ในภูมิภาคของคุณ กรุณาดู "การติดต่อกับ Dell" จากหน้า 64

# ปัญหาเกี่ยวกับสินค้าที่คุณสั่งซื้อ

ถ้าลินค้าที่คุณสั่งซื้อมีปัญหา เช่น ขึ้นส่วนไม่ครบหรือไม่ถูกต้อง หรือการวงบิลไม่ถูกต้อง กรุณาติดต่อขอรับบริการช่วยเหลือลูกค้าจาก Dell โดยเตรียมใบแจ้งหนี้และใบรายละเอียดสินค้าของคุณให้หร้อมเมื่อติดต่อกับ Dell สำหรับหมายเลขโทรศัพท์ในภูมิภาคของคุณ กรุณาดู "การติดต่อกับ Dell จากหน้า 64

# ข้อมูลผลิตภัณฑ์

ถ้าคุณต้องการข้อมูลเกี่ยวกับผลิดภัณฑ์อื่นๆ จาก Dell หรือถ้าคุณต้องการสั่งซื้อผลิดภัณฑ์ กรุณาเข้าไปที่เว็บไซต์ของ Dell ได้ที่ www.dell.com หากคุณต้องการทราบหมายเลขโทรศัพท์ที่ใช้จิดต่อกับ Dell สำหรับภูมิภาคของคุณ หรือต้องการพูดสายกับพนักงานขาย กรุณาดู "การดิดต่อกับ Dell" จากหน้า 64

# การคืนสินค้าเพื่อขอรับการซ่อมแซมตาม ใบรับประกันหรือขอคืนเงิน

จัดเตรียมสินค้าทั้งหมดที่จะส่งคืน ไม่ว่าจะเพื่อนำไปซ่อมแซมหรือขอคืนเงิน โดยทำตามขั้นตอนดังนี้

 โทรไปที Dell เพื่อขอ Return Material Authorization Number (หมายเลขอนุมัติการคืนสินค้า) และเขียนหมายเลขนีที่ด้านนอกของกล่องพัสดุให้เห็นได้อย่างขัดเจน

- 2 สำหรับหมายเลขโทรศัพท์ในภูมิภาคของคุณ กรุณาดู "การติดต่อกับ Dell" จากหน้า 64 แนบสำเนาใบแจ้งหนี้และจดหมายอธิบายถึงเหตุผลในการส่งคืน สินค้ามาด้วย
- 3 แนบสำเนา Diagnostics Checklist (รายการตรวจสอบวิเคราะห์) (กรุณาดู "รายการตรวจสอบวิเคราะห์" จากหน้า 63) ซึ่งจะแสดงรายการทดสอบที่คุณได้ด้าเนินการไปแล้ว และข้อความแสดงข้อผิดพลาดที่รายงานโดยโปรแกรม Dell Diagnostics (กรุณาดู "การติดต่อกับ Dell" จากหน้า 64)
- 4 ในกรณีที่เป็นการขอคืนเงิน ให้ส่งคืนอุปกรณ์เสริมต่างๆ ทั้งหมดของอุปกรณ์ที่จะส่งคืน (สายไฟ ซอฟต์แวร์ คู่มือใช้งาน ฯลฯ) มาด้วย
- บรรจุอุปกรณ์ที่จะส่งคืนโดยใช้วัสดุหีบห่อเดิม (หรือวัสดุแบบเดียวกัน)

คุณจะต้องเป็นผู้รับผิดชอบค่าใช้จ่ายในการจัดส่ง นอกจากนี้ คุณยังต้องเป็นผู้รับผิดชอบในการทำประกันผลิตภัณฑ์ที่ส่งคืน และเป็นผู้รับผิดชอบในกรณีที่เกิดการสูญหายระหว่างการจัดส่งมายัง Dell กรุณาอย่าส่งคืนสินค้าทางพัสดุเก็บเงินปลายทาง

Dell สงวนสิทธิในการปฏิเสธไม่รับสินค้าส่งคืนซึ่งไม่ตรงตามข้อกำหนดข้างต้น และจะส่งสินค้าเหล่านั้นคืนให้กับคุณ

# ก่อนโทรศัพท์ติดต่อกับ Dell

พมายเหตุ : เมื่อคุณต้องการติดต่อ Dell ทางโทรศัพท์ ให้เตรียม Express Service Code ไว้ให้พร้อม รหัสนี้จะช่วยให้ระบบช่วยเหลือทางโทรศัพท์อัตโนมัติของ Dell โอนสายโทรศัพท์ของคุณไปยังเจ้าหน้าที่ที่รับผิดชอบได้อย่างมี ประสิทธิภาพมากยิงขึ้น Dell อาจขอให้คุณแจ้ง Service Tag ด้วย (ซึ่งโดยทั่วไปจะอยู่ที่ด้านล่างหรือด้านหลังของคอมพิวเตอร์)

และอย่าลืมกรอกข้อมูลใน Diagnostics Checklist (รายการตรวจสอบวิเคราะห์) (กรุณาดู "รายการตรวจสอบวิเคราะห์" จากหน้า 63) หากสามารถทำได้ ให้เปิดเครื่องคอมพิวเตอร์ของคุณก่อนที่จะโทรดิดต่อขอความช่วยเหลือจาก Dell และควรใช้โทรศัพท์ซึ่งอยู่ในบริเวณใกล้เดียงกับคอมพิวเตอร์ เนื่องจากเจ้าหน้าที่อาจขอให้คุณพิมพ์คำสั่งบางอย่างด้วยดีย์บอร์ด อชิบายข้อมูลโดยละเอียดในระหว่างการทำงาน หรือลองทำขั้นตอนอื่น ๆ ในการตรวจสอบคันหาสาเหตุและแก้ไข ปัญหาซึ่งจะต้องดำเนินการที่เครื่องคอมพิวเตอร์ไท่านั้น ตรวจสอบให้แน่ใจว่าได้เตรียมเอกสารต่าง ๆ ของคอมพิวเตอร์ไว้พร้อมแล้ว

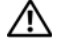

ข้อควรระวัง : ก่อนจะทำการปรับเปลี่ยนภายในของ คอมพิวเตอร์ ให้ปฏิบัติตามดำแนะนำ ด้านความปลอดภัยในเอกสารที่ให้มา พร้อมกับคอมพิวเตอร์ของคุณ

```
รายการตรวจสอบวิเคราะห์
ชื่อ ·
วันที่ ·
ที่อยู่ :
หมายเลขโทรศัพท์ ·
Service Tag (บาร์โค้ดที่ด้านล่างหรือด้านหลังของคอมพิวเตอร์) :
Express Service Code :
หมายเลขอนุมัติการคืนสินค้า (ถ้าเจ้าหน้าที่ด้านเทคนิคของ Dell ให้ไว้) :
ระบบปฏิบัติการและรุ่น :
อุปกรณ์ :
การ์ดเสริม ·
มีการเชื่อมต่อกับเครือข่ายหรือไม่ มี ไม่มี
เครือข่าย รุ่น และการ์ดเครือข่าย :
โปรแกรมต่างๆ และรุ่น :
้กรุณาดเอกสารที่มาพร้อมกับระบบปฏิบัติการเพื่อดข้อมูลที่มีอยู่ในไฟล์เริ่มระบบ ถ้าคอมพิวเตอร์ต่ออยู่กับเครื่องพิมพ์ ให้พิมพ์ไฟล์แต่ละไฟล์ออกมา หรือ
ให้บันทึกข้อมูลของไฟล์แต่ละไฟล์เอาไว้ก่อนโทรศัพท์ติดต่อกับ Dell
ข้อความแสดงข้อผิดพลาด รหัสเสียงเตือน หรือรหัสวิเคราะห์ :
รายละเอียดของปัญหาและขั้นตอนการตรวจสอบค้นหาสาเหตุและแก้ไขปัญหาที่คุณได้ทำไปแล้ว :
```

# การติดต่อกับ **Dell**

สำหรับลูกค้าในประเทศสหรัฐอเมริกา ให้โทรไปที่ 800-WWW-DELL (800-999-3355)

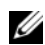

**หมายเหตุ** : ถ้าคุณไม่สามารถเชื่อมต่อกับอินเทอร์เน็ตได้ คุณสามารถดูข้อมูลการติดต่อได้จากใบแจ้งหนี้ ใบรายละเอียดลินค้า ใบเสร็จ หรือแคดตาล็อกผลิตภัณฑ์ของ Dell

#### Dell

ได้จัดเตรียมบริการและการช่วยเหลือทั้งทางโทรศัพท์และแบบออนไลน์ไว้ หลายช่องทางด้วยกัน

โดยบริการเหล่านี้อาจมีให้บริการเฉพาะในบางประเทศและบางผลิตภัณฑ์ เท่านั้น และบริการบางอย่างอาจไม่มีให้บริการในพื้นที่ของคุณ เมื่อต้องการติดต่อ Dell เกี่ยวกับการซื้อขาย ความช่วยเหลือด้านเทคนิค หรือประเด็นที่เกี่ยวกับการให้บริการลูกค้า

- ให้เข้าไปที่ support.dell.com และระบุประเทศหรือภูมิภาคที่คุณอาศัยอยู่จากเมนู Choose A Country/Region (เลือกประเทศภูมิภาค) ที่ด้านส่างของเพจ
- 2 คลิก Contact Us (ติดต่อ Dell) ทางด้านข้ายของเพจ และเลือกลิงค์ของบริการหรือความช่วยเหลือที่ตรงกับความ ต้องการของคุณ
- 3 เลือกวิธีการดิดต่อกับ Dell ที่คุณสะดวก

# ดัชนึ

#### ก

การแก้ไขปัญหา, 31, 59 ข้อความแสดงข้อผิดพลาด, 34 การใช้งานร่วมกันของโปรแกรมและ Windows, 47 ซอฟต์แวร์, 46-47 คืนค่าไปยังสถานะก่อนหน้า, 51-52 คอมพิวเตอร์ไม่ตอบสนอง, 46 ดำแนะนำ, 44 เงื่อนไขไฟแสดงการทำงาน, 44 ไฟแสดงการทำงาน (เปิดปิดเครื่อง), 31 ระบบไฟฟ้า, 44 โปรแกรมหยุดทำงาน, 46 Dell Diagnostics, 42 หน่วยความจำ, 45 หน้าจอสีน้ำเงิน, 47 การดันหาข้อมูล, 57 การคืนค่าระบบ, 51-52

การเพื่อมต่อ จอมอนิเตอร์, 11 เครือข่าย, 13 โมเด็ม, 12 สายไฟ, 12 การตั้งค่า การตั้งค่าแบบเร็ว, 11 การติดตั้งคอมพิวเตอร์ของคณในพื้นที่ปิด, 14 คอมพิวเตอร์, 11 อินเทอร์เน็ต, 16 การติดต่อกับ Dell, 61, 66 การติดตั้งใหม่ ซอฟต์แวร์, 49 ใดร์เวอร์และยูทิลิตี้, 49 การถ่ายโอนข้อมูลไปยังคอมพิวเตอร์เครื่องใหม่, 17 การวิเคราะห์ รหัสเสียงเตือน, 31 Dell, 42

#### ข

ข้อกำหนดและเงื่อนไข, 58 ข้อดาามแสดงข้อผิดพลาด รหัสเสียงเตือน, 31 ข้อตกลงการอนุญาตสิทธิ์ผู้ใช้ปลายทาง (EULA), 58 ข้อมลการรับประกันสินค้า, 58 ข้อมูลการให้บริการ, 58 ข้อมูลเกี่ยวกับกฎข้อบังคับ, 58 ข้อมูลโครงสร้าง, 58 ข้อมูลด้านความปลอดภัย, 58 ข้อมลทางเทคนิค ขนาด, 28 ข้อมูลระบบ, 19 ทั้งหมด, 19 ไดร์ฟ, 23 ระบบไฟฟ้า, 28 โปรเซสเซอร์, 19 ช่องต่อ, 24 เสียง, 21 ลักษณะการใช้งาน, 29

ชุดควบคุมและไฟส่องสว่าง, 26 ภาพ, 21 หน่วยความจำ, 20 บัสส่วนขยาย, 21

#### ค

คู่มือเทคโนโลยี Dell, 59 คู่มือบำรุงรักษา, 59 เครือข่าย, 13 การเชื่อมต่อ, 13

#### ซ

ซอฟต์แวร์ การติดตั้งไหม่, 49 การแก้ไขปัญหา, 46-47 ปัญหา, 47 อัพเดท, 48 ซอฟต์แวร์เครื่องเดสก์ทอป, 58

## l

```
ไดรเวอร์, 49
การติดตั้งไหม่, 49
การกลับไปใช้รุ่นก่อนหน้า, 49
การระบุ, 49
แผ่นไดรเวอร์และยูทิลิดี, 58
```

#### ଡ

ด้วช่วยดำเนินการ ด้วช่วยดำเนินการถ่ายโอนไฟล์และค่าปรับตั้ง, 17 ด้วช่วยดำเนินการปรับการทำงานร่วมกันของโปรแกรม (Program Compatibility wizard), 47 ด้วช่วยดำเนินการถ่ายโอนไฟล์และค่าปรับตั้ง, 17

#### บ

บริการ, 61 เบอร์โทรศัพท์, 66 ปัญหา ดืนค่าไปยังสถานะก่อนหน้า, 52 ป้ายผนึกแสดงสิทธิ์การใช้งาน Windows, 59 ป้ายผนึกแสดงสิทธิการใช้งาน, 59 ป้ายให้บริการ, 57

#### ы

แผ่น ไดรเวอร์และยูทิลิดี, 58 ระบบปฏิบัติการ, 57 แผ่นใดรเวอร์และยูทิลิดี, 50, 58 Dell Diagnostics, 42 แผ่นระบบปฏิบัติการ, 57 ฝ่ายบริการ ฝ่ายสนับสนุนด้านเทคนิดและบริการลูกค้า, 62 การติดต่อกับ Dell, 66 ส่วนภูมิภาค, 62 บริการออนไลน์, 62 ดัชนึ

#### ร

รหัสบริการค่วน, 57 รหัสผลิดภัณฑ์ของระบบปฏิบัติการ, 59 รหัสเสียงเดือน, 31 ระบบปฏิบัติการ การติดตั้งใหม่, 57 การตินค่าระบบ, 51 แผ่น, 54 Dell Factory Image Restore, 53

#### ระบบไฟฟ้า

การแก้ไขปัญหา, 44 เงื่อนไขไฟแสดงการทำงาน, 44

#### ห

หน่วยความจำ การแก้ไขปัญหา, 45

#### อ

อัพเดท ซอฟด์แวร์และฮาร์ดแวร์, 48 อินเทอร์เน็ต, 15 การตั้งค่า, 16 เอกสารกำกับ, 57 ดู่มือเทคโนโลยี Dell, 59 ดู่มือเทคโนโลยี Dell, 59

#### D

Dell ฝ่ายสนับสนุนด้านเทคนิคและบริการลูกค้า, 62 การติดต่อ, 61, 66 Factory Image Restore, 53 บริการ Technical Update, 48

Dell Diagnostics, 42 การสตาร์ทจากแผ่นไดรเวอร์และยูทิลิดี, 43 การสตาร์ทจากฮาร์ดไดร์ฟ, 42

### F

Factory Image Restore, 53

## S

S.M.A.R.T, 41

#### W

Windows Vista ตัวช่วยดำเนินการปรับการทำงานร่วมกันของไปรแกรม (Program Compatibility wizard), 47 การติดตั้งใหม่, 57 การกลับไปใช้ไดรเวอร์อุปกรณ์รุ่นก่อนหน้า, 49 การตืนค่าระบบ, 51-52 การตืนค่าสู่สถานะก่อนหน้าของไดรเวอร์อุปกรณ์, 49 Dell Factory Image Restore, 53

#### Windows XP

ด้วช่วยดำเนินการถ่ายโอนไฟล์และค่าปรับตั้ง, 17 การตั้งค่าการเชื่อมต่ออินเทอร์เน็ต, 17 การติดตั้งไหม่, 57 การดินค่าระบบ, 51-52 ดัชนึ